# OMRON

# **Sysmac Library**

User's Manual for MC Command Table Library SYSMAC-XR002

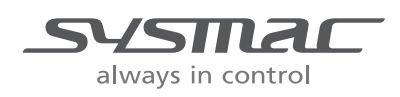

#### NOTE

All rights reserved. No part of this publication may be reproduced, stored in a retrieval system, or transmitted, in any form, or by any means, mechanical, electronic, photocopying, recording, or otherwise, without the prior written permission of OMRON.

No patent liability is assumed with respect to the use of the information contained herein. Moreover, because OMRON is constantly striving to improve its high-quality products, the information contained in this manual is subject to change without notice. Every precaution has been taken in the preparation of this manual. Nevertheless, OMRON assumes no responsibility for errors or omissions. Neither is any liability assumed for damages resulting from the use of the information contained in this publication.

#### - Trademarks -

- Sysmac and SYSMAC are trademarks or registered trademarks of OMRON Corporation in Japan and other countries for OMRON factory automation products.
- Microsoft, Windows, Windows Vista, Excel, and Visual Basic are either registered trademarks or trademarks of Microsoft Corporation in the United States and other countries.
- EtherCAT® is registered trademark and patented technology, licensed by Beckhoff Automation GmbH, Germany.
- ODVA, CIP, CompoNet, DeviceNet, and EtherNet/IP are trademarks of ODVA.

• The SD and SDHC logos are trademarks of SD-3C, LLC.

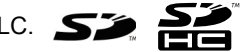

Other company names and product names in this document are the trademarks or registered trademarks of their respective companies.

### Copyrights

Microsoft product screen shots reprinted with permission from Microsoft Corporation.

# Introduction

Thank you for purchasing an NJ/NX-series CPU Unit or an NY-series Industrial PC.

This manual provides information required to use the function blocks in the MC Command Table Library. ("Function block" is sometimes abbreviated as "FB.") Please read this manual and make sure you understand the functionality and performance of the NJ/NX-series CPU Unit before you attempt to use it in a control system.

This manual contains the specifications of the Function Block. It does not include restrictions on use of the Controller, Units, or components, or restrictions due to combinations. Make sure to read the user's manual for each product before use.

Keep this manual in a safe place where it will be available for reference during operation.

# Features of the Library

The MC Command Table Library is used to continuously perform positioning that the MC Function Module is used. You can use this library together with motion control instructions of the NJ/NX/NY-series Controller.

The program that multiple motion control instructions are used will be unnecessary by using this library.

Refer to the motion control instructions reference manual for details on motion control instructions of the NJ/NX/NY-series Controller.

## **Intended Audience**

This manual is intended for the following personnel, who must also have knowledge of electrical systems (an electrical engineer or the equivalent).

- · Personnel in charge of introducing FA systems.
- Personnel in charge of designing FA systems.
- Personnel in charge of installing and maintaining FA systems.
- Personnel in charge of managing FA systems and facilities.

For programming, this manual is intended for personnel who understand the programming language specifications in international standard IEC 61131-3 or Japanese standard JIS B 3503.

# **Applicable Products**

For the model numbers and versions of an NJ/NX-series CPU Unit, NY-series Industrial PC, and the Sysmac Studio that this library supports, refer to Sysmac Library Version Information in the SYS-*MAC-XR DD Sysmac Library Catalog* (Cat. No. P102). This catalog can be downloaded from the OMRON website (http://www.ia.omron.com/products/family/3459/download/catalog.html).

# **Manual Structure**

# **Special Information**

Special information in this manual is classified as follows:

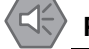

#### Precautions for Safe Use

Precautions on what to do and what not to do to ensure safe usage of the product.

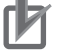

#### **Precautions for Correct Use**

Precautions on what to do and what not to do to ensure proper operation and performance.

### Additional Information

Additional information to read as required. This information is provided to increase understanding or make operation easier.

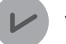

#### **Version Information**

Information on differences in specifications and functionality for CPU Units and Industrial PCs with different unit versions and for different versions of the Sysmac Studio are given.

Note References are provided to more detailed or related information.

# CONTENTS

| Introduction                                                                   | 4            |
|--------------------------------------------------------------------------------|--------------|
|                                                                                |              |
| Features of the Library                                                        |              |
| Intended Audience                                                              |              |
| Applicable Products                                                            | 2            |
| Manual Structure                                                               | 3            |
| Special Information                                                            |              |
| CONTENTS                                                                       | 4            |
| Terms and Conditions Agreement                                                 | 6            |
| Warranty, Limitations of Liability                                             |              |
| Application Considerations                                                     | 7            |
| Disclaimers                                                                    | 7            |
| Safety Precautions                                                             | 8            |
| Definition of Precautionary Information                                        |              |
| Symbols                                                                        |              |
| Cautions                                                                       | 9            |
| Precautions for Correct Use                                                    | 10           |
| Related Manuals                                                                | 11           |
| Revision History                                                               | 13           |
| Procedure to Use Sysmac Libraries                                              |              |
| Procedure to Use Sysmac Libraries Installed Using the Installer                |              |
| Procedure to Use Sysmac Libraries Uploaded from a CPU Unit or an Industrial PC |              |
| Common Specifications of Function Blocks                                       |              |
| Common Variables                                                               |              |
| Precautions                                                                    |              |
| Individual Specifications of                                                   | 4.04         |
|                                                                                | 1-31<br>1 20 |
|                                                                                | 1-32         |
| Appendix                                                                       |              |
| Referring to Library Information                                               |              |
| Relenting to Function Block and Function Source Codes                          | 1-63         |

# **Terms and Conditions Agreement**

# Warranty, Limitations of Liability

# Warranties

### Exclusive Warranty

Omron's exclusive warranty is that the Products will be free from defects in materials and workmanship for a period of twelve months from the date of sale by Omron (or such other period expressed in writing by Omron). Omron disclaims all other warranties, express or implied.

## Limitations

OMRON MAKES NO WARRANTY OR REPRESENTATION, EXPRESS OR IMPLIED, ABOUT NON-INFRINGEMENT, MERCHANTABILITY OR FITNESS FOR A PARTICULAR PURPOSE OF THE PRODUCTS. BUYER ACKNOWLEDGES THAT IT ALONE HAS DETERMINED THAT THE PRODUCTS WILL SUITABLY MEET THE REQUIREMENTS OF THEIR INTENDED USE.

Omron further disclaims all warranties and responsibility of any type for claims or expenses based on infringement by the Products or otherwise of any intellectual property right.

### • Buyer Remedy

Omron's sole obligation hereunder shall be, at Omron's election, to (i) replace (in the form originally shipped with Buyer responsible for labor charges for removal or replacement thereof) the non-complying Product, (ii) repair the non-complying Product, or (iii) repay or credit Buyer an amount equal to the purchase price of the non-complying Product; provided that in no event shall Omron be responsible for warranty, repair, indemnity or any other claims or expenses regarding the Products unless Omron's analysis confirms that the Products were properly handled, stored, installed and maintained and not subject to contamination, abuse, misuse or inappropriate modification. Return of any Products by Buyer must be approved in writing by Omron before shipment. Omron Companies shall not be liable for the suitability or unsuitability or the results from the use of Products in combination with any electrical or electronic components, circuits, system assemblies or any other materials or substances or environments. Any advice, recommendations or information given orally or in writing, are not to be construed as an amendment or addition to the above warranty.

See http://www.omron.com/global/ or contact your Omron representative for published information.

# Limitation on Liability; Etc

OMRON COMPANIES SHALL NOT BE LIABLE FOR SPECIAL, INDIRECT, INCIDENTAL, OR CON-SEQUENTIAL DAMAGES, LOSS OF PROFITS OR PRODUCTION OR COMMERCIAL LOSS IN ANY WAY CONNECTED WITH THE PRODUCTS, WHETHER SUCH CLAIM IS BASED IN CONTRACT, WARRANTY, NEGLIGENCE OR STRICT LIABILITY.

Further, in no event shall liability of Omron Companies exceed the individual price of the Product on which liability is asserted.

# **Application Considerations**

# Suitability of Use

Omron Companies shall not be responsible for conformity with any standards, codes or regulations which apply to the combination of the Product in the Buyer's application or use of the Product. At Buyer's request, Omron will provide applicable third party certification documents identifying ratings and limitations of use which apply to the Product. This information by itself is not sufficient for a complete determination of the suitability of the Product in combination with the end product, machine, system, or other application or use. Buyer shall be solely responsible for determining appropriateness of the particular Product with respect to Buyer's application, product or system. Buyer shall take application responsibility in all cases.

NEVER USE THE PRODUCT FOR AN APPLICATION INVOLVING SERIOUS RISK TO LIFE OR PROPERTY OR IN LARGE QUANTITIES WITHOUT ENSURING THAT THE SYSTEM AS A WHOLE HAS BEEN DESIGNED TO ADDRESS THE RISKS, AND THAT THE OMRON PRODUCT(S) IS PROPERLY RATED AND INSTALLED FOR THE INTENDED USE WITHIN THE OVERALL EQUIP-MENT OR SYSTEM.

# **Programmable Products**

Omron Companies shall not be responsible for the user's programming of a programmable Product, or any consequence thereof.

## Disclaimers

# **Performance Data**

Data presented in Omron Company websites, catalogs and other materials is provided as a guide for the user in determining suitability and does not constitute a warranty. It may represent the result of Omron's test conditions, and the user must correlate it to actual application requirements. Actual performance is subject to the Omron's Warranty and Limitations of Liability.

# Change in Specifications

Product specifications and accessories may be changed at any time based on improvements and other reasons. It is our practice to change part numbers when published ratings or features are changed, or when significant construction changes are made. However, some specifications of the Product may be changed without any notice. When in doubt, special part numbers may be assigned to fix or establish key specifications for your application. Please consult with your Omron's representative at any time to confirm actual specifications of purchased Product.

# **Errors and Omissions**

Information presented by Omron Companies has been checked and is believed to be accurate; however, no responsibility is assumed for clerical, typographical or proofreading errors or omissions.

# **Safety Precautions**

# **Definition of Precautionary Information**

The following notation is used in this user's manual to provide precautions required to ensure safe usage of an NJ/NX-series CPU Unit and an NY-series Industrial PC.

The safety precautions that are provided are extremely important to safety. Always read and heed the information provided in all safety precautions.

The following notation is used.

|           | Indicates a potentially hazardous situation which, if not<br>avoided, could result in death or serious injury. Addition-<br>ally, there may be severe property damage. |
|-----------|----------------------------------------------------------------------------------------------------|
| ▲ Caution | Indicates a potentially hazardous situation which, if not<br>avoided, may result in minor or moderate injury, or<br>property damage.                                   |

# **Symbols**

-

|                          | The circle and slash symbol indicates operations that you must not do.<br>The specific operation is shown in the circle and explained in text.<br>This example indicates prohibiting disassembly.                     |
|--------------------------|----------------------------------------------------------------------------------------------------|
|                          | The triangle symbol indicates precautions (including warnings).<br>The specific operation is shown in the triangle and explained in text.<br>This example indicates a precaution for electric shock.                  |
| $\underline{\mathbb{V}}$ | The triangle symbol indicates precautions (including warnings).<br>The specific operation is shown in the triangle and explained in text.<br>This example indicates a general precaution.                             |
| 0                        | The filled circle symbol indicates operations that you must do.<br>The specific operation is shown in the circle and explained in text.<br>This example shows a general precaution for something that you must<br>do. |

# Cautions

# **A**Caution

 Read all related manuals carefully before you use this library.
 Image: Comparison of the second second

# **Precautions for Correct Use**

# Using the Library

• When you use the library, functions or function blocks that are not described in the library manual may be displayed on the Sysmac Studio. Do not use functions or function blocks that are not described in the manual.

# **Using Sample Programming**

- The sample programming shows only the portion of a program that uses the function or function block from the library.
- When using actual devices, also program safety circuits, device interlocks, I/O with other devices, and other control procedures.
- · Create a user program that will produce the intended device operation.
- Check the user program for proper execution before you use it for actual operation.

# Operation

- When you use the NX-series CPU Unit, use the \_MC\_AX[0..63] (Axis Variable) system-defined variable. If you use the axis variables \_MC\_AX1 and \_MC\_AX2, unintended operation may occur for the system.
- When you use the NX-series CPU Unit, do not use this function block for other than the specified tasks. Unintended operation may occur for the system.
- When you perform memory operation, make sure that servo is ON at all times. When you set the servo to OFF during memory operation, set *Enable* to FALSE in the function block. If you do not set *Enable* to FALSE in the function block, unintended operation may occur.
- When you stop memory operation and then restart it again, retain *CurrentSeqNo* (Executing Sequence Number) in order to start from the sequence number at which memory operation was stopped.
- During memory operation, do not perform the multi-execution of instructions regarding the axis/axes group used for memory operation.
- If you execute the MC\_Stop or MC\_GroupStop instruction during M Code output, the axis/axes group will start motion again after M Code reset. For a deceleration stop during memory operation, set *Stop* (Stop Execution) to TRUE in the function block, and do not use the MC\_Stop or MC\_GroupStop instruction.
- If you perform an immediate stop for memory operation, execute the MC\_ImmediateStop instruction for all axes being used in memory operation. During a single-axis discrete motion, the axis will not stop even if you execute the MC\_GroupImmediateStop instruction.

# **Related Manuals**

| The following are the manuals | related to this manual. | Use these manuals f | or reference. |
|-------------------------------|-------------------------|---------------------|---------------|
|-------------------------------|-------------------------|---------------------|---------------|

| Manual name                                                         | Cat. No. | Model numbers | Application                                                                                                    | Description                                                                                                    |
|---------------------------------------------------------------------|----------|---------------|----------------------------------------------------------------------------------------------------|----------------------------------------------------------------------------------------------------|
| NX-series CPU Unit<br>Hardware User's Manual                        | W535     | NX701-□□□     | Learning the basic specifi-<br>cations of the NX-series<br>NX701 CPU Units, includ-<br>ing introductory information,<br>designing, installation, and<br>maintenance. Mainly bard- | An introduction to the entire NX701 CPU Unit<br>system is provided along with the following infor-<br>mation on the CPU Unit.<br>Features and system configuration<br>Overview |
|                                                                     |          |               | ware information is pro-                                                                                                    | Part names and functions                                                                                                    |
|                                                                     |          |               | vided                                                                                                    | General specifications                                                                                                    |
|                                                                     |          |               |                                                                                                    | Installation and wiring                                                                                                    |
|                                                                     |          |               |                                                                                                    | Maintenance and inspection                                                                                                    |
| NX-series NX102 CPU<br>Unit Hardware<br>User's Manual               | W593     | NX102-LLLL    | Learning the basic specifi-<br>cations of the NX102 CPU<br>Units, including introductory                                                                                          | An introduction to the entire NX102 system is<br>provided along with the following information on<br>the CPU Unit.                                                             |
|                                                                     |          |               | information, designing,                                                                                                    | Features and system configuration                                                                                                    |
|                                                                     |          |               | nance. Mainly hardware                                                                                                    | Introduction                                                                                                    |
|                                                                     |          |               | information is provided.                                                                                                    | Part names and functions                                                                                                    |
|                                                                     |          |               |                                                                                                    | General specifications                                                                                                    |
|                                                                     |          |               |                                                                                                    | Installation and wiring                                                                                                    |
|                                                                     |          |               |                                                                                                    | Maintenance and Inspection                                                                                                    |
| NX-series NX1P2 CPU<br>Unit Hardware User's<br>Manual               | W578     | NX1P2-LLLL    | Learning the basic specifi-<br>cations of the NX-series<br>NX1P2 CPU Units, includ-                                                                                               | An introduction to the entire NX1P2 CPU Unit<br>system is provided along with the following infor-<br>mation on the CPU Unit.                                                  |
|                                                                     |          |               | ing introductory information,                                                                                                    | Features and system configuration                                                                                                    |
|                                                                     |          |               | maintenance Mainly hard-                                                                                                    | Overview                                                                                                    |
|                                                                     |          |               | ware information is pro-                                                                                                    | Part names and functions                                                                                                    |
|                                                                     |          |               | vided                                                                                                    | General specifications                                                                                                    |
|                                                                     |          |               |                                                                                                    | Installation and wiring                                                                                                    |
|                                                                     |          |               |                                                                                                    | Maintenance and Inspection                                                                                                    |
| NJ-series CPU Unit<br>Hardware User's Manual                        | W500     | NJ501-000     | Learning the basic specifi-<br>cations of the NJ-series<br>CPU Units, including intro-                                                                                            | An introduction to the entire NJ-series system is<br>provided along with the following information on<br>the CPU Unit.                                                         |
|                                                                     |          |               | ductory information, design-                                                                                                    | Features and system configuration                                                                                                    |
|                                                                     |          |               | maintenance.                                                                                                    | Overview                                                                                                    |
|                                                                     |          |               | Mainly hardware informa-                                                                                                    | Part names and functions                                                                                                    |
|                                                                     |          |               | tion is provided                                                                                                    | General specifications                                                                                                    |
|                                                                     |          |               |                                                                                                    | Installation and wiring                                                                                                    |
|                                                                     |          |               |                                                                                                    | Maintenance and inspection                                                                                                    |
| NY-series IPC Machine<br>Controller Industrial<br>Panel PC Hardware | W557     | NY532-□□□□    | Learning the basic specifi-<br>cations of the NY-series<br>Industrial Panel PCs,                                                                                                  | An introduction to the entire NY-series system is<br>provided along with the following information on<br>the Industrial Panel PC.                                              |
| User's Manual                                                       |          |               | including introductory infor-                                                                                                    | Features and system configuration                                                                                                    |
|                                                                     |          |               | tion, and maintenance.                                                                                                    | Introduction                                                                                                    |
|                                                                     |          |               | Mainly hardware informa-                                                                                                    | Part names and functions                                                                                                    |
|                                                                     |          |               | tion is provided                                                                                                    | General specifications                                                                                                    |
|                                                                     |          |               |                                                                                                    | Installation and wiring                                                                                                    |
|                                                                     |          |               |                                                                                                    | Maintenance and inspection                                                                                                    |

| Manual name                                    | Cat. No. | Model numbers | Application                  | Description                                                                                   |
|------------------------------------------------|----------|---------------|------------------------------|-----------------------------------------------------------------------------------------------|
| NY-series IPC Machine                          | W556     | NY512-000     | Learning the basic specifi-  | An introduction to the entire NY-series system is                                             |
| Controller Industrial Box                      |          |               | cations of the NY-series     | provided along with the following information on                                              |
| PC Hardware User's                             |          |               | Industrial Box PCs, includ-  | the Industrial Box PC.                                                                        |
| Manual                                         |          |               | designing, installation, and | Features and system configuration                                                             |
|                                                |          |               | maintenance. Mainly hard-    | Introduction                                                                                  |
|                                                |          |               | ware information is pro-     | Part names and functions                                                                      |
|                                                |          |               | vided                        | General specifications                                                                        |
|                                                |          |               |                              | Installation and wiring                                                                       |
| NU/NY agrice CDUUnit                           | N/E01    |               | Learning how to program      | Maintenance and inspection                                                                    |
| Software User's Manual                         | 10501    | NX102-000     | and set up an NJ/NX-series   | troller built with an NJ/NX-series CPU Unit.                                                  |
|                                                |          | NX1P2-000     | CPU Unit.                    | CPU Unit operation                                                                            |
|                                                |          | NJ501-□□□□    | Mainly software informa-     | CPU Unit features                                                                             |
|                                                |          | NJ301-□□□□    |                              | Initial settings                                                                              |
|                                                |          | NJ101-□□□     |                              | Programming based on IEC 61131-3 language specifications                                      |
| NY-series IPC Machine<br>Controller Industrial | W558     | NY532-000     | Learning how to program      | The following information is provided on NY-series Machine Automation Control Software        |
| Panel PC / Industrial Box                      |          | NY512-LLLL    | functions of an NY-series    | Controller operation                                                                          |
| PC Software User's                             |          |               | Industrial PC                | Controller features                                                                           |
| Manual                                         |          |               |                              | Controller settings                                                                           |
|                                                |          |               |                              | Programming based on IEC 61131-3 language                                                     |
|                                                |          |               |                              | specifications                                                                                |
| NJ/NX-series Instruc-                          | W502     | NX701-000     | Learning detailed specifica- | The instructions in the instruction set (IEC                                                  |
| tions<br>Reference Manual                      |          | NX102-□□□□    | tions on the basic instruc-  | 61131-3 specifications) are described.                                                        |
|                                                |          | NX1P2-000     | CPU Unit                     |                                                                                               |
|                                                |          | NJ501-□□□□    |                              |                                                                                               |
|                                                |          | NJ301-□□□□    |                              |                                                                                               |
|                                                |          | NJ101-□□□□    |                              |                                                                                               |
| NY-series Instructions                         | W560     | NY532-□□□□    | Learning detailed specifica- | The instructions in the instruction set (IEC                                                  |
| Reference Manual                               |          | NY512-□□□     | tions of an NY-series        | orror-o specifications) are described.                                                        |
|                                                |          |               | Industrial PC                |                                                                                               |
| NJ/NX-series CPU Unit<br>Motion Control User's | W507     |               | Learning about motion con-   | The settings and operation of the CPU Unit and<br>programming concepts for motion control are |
| Manual                                         |          | NX102-□□□□    | ming concepts of an          | described.                                                                                    |
|                                                |          |               | NJ/NX-series CPU Unit.       |                                                                                               |
|                                                |          |               |                              |                                                                                               |
|                                                |          |               |                              |                                                                                               |
| NV aariaa IDC Maahina                          |          |               | Learning about motion con    | The acttings and exerction of the Controller and                                              |
| Controller Industrial                          | VV559    |               | trol settings and program-   | programming concepts for motion control are                                                   |
| Panel PC / Industrial Box                      |          |               | ming concepts of an          | described.                                                                                    |
| PC Motion Control                              |          |               | NY-series Industrial PC.     |                                                                                               |
| N.I/NX-series Motion                           | W508     |               | Learning about the specifi-  | The motion control instructions are described                                                 |
| Control Instructions Ref-                      | **500    |               | cations of the motion con-   |                                                                                               |
| erence Manual                                  |          |               | trol instructions of an      |                                                                                               |
|                                                |          |               | NJ/NX-series CPU Unit.       |                                                                                               |
|                                                |          |               |                              |                                                                                               |
|                                                |          |               |                              |                                                                                               |
| NY-series Motion Control                       | W561     | NY532-000     | Learning about the specifi-  | The motion control instructions are described.                                                |
| Instructions Reference                         |          | NY512-0000    | cations of the motion con-   |                                                                                               |
| Manual                                         |          |               | trol instructions of an      |                                                                                               |
| Puomoo Phudio Marriar 4                        | WEO 4    | SVSMAC        | NY-series Industrial PC.     | Departiped the operating property of the Curr                                                 |
| Operation Manual                               | vv504    | -SE2          | ing procedures and func-     | mac Studio.                                                                                   |
| ,                                              |          |               | tions of the Sysmac Studio.  |                                                                                               |

# **Revision History**

A manual revision code appears as a suffix to the catalog number on the front and back covers of the manual.

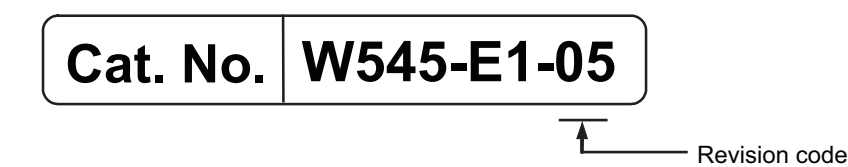

| Revision code | Date          | Revised content                          |
|---------------|---------------|------------------------------------------|
| 01            | April 2015    | Original production                      |
| 02            | December 2015 | Made changes of structure of the manual. |
| 03            | July 2016     | Changed the manual name.                 |
| 04            | November 2016 | Changed the manual name.                 |
| 05            | January 2019  | Added compatible models.                 |

# **Procedure to Use Sysmac Libraries**

Sysmac Library User's Manual for MC Command Table Library (W545)

# Procedure to Use Sysmac Libraries Installed Using the Installer

This section describes the procedure to use Sysmac Libraries that you installed using the installer. There are two ways to use libraries.

- · Using newly installed Sysmac Libraries
- Using upgraded Sysmac Libraries

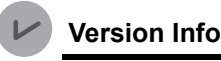

**Version Information** 

To use Sysmac Libraries, you need the Sysmac Studio version 1.14 or higher.

# **Using Newly Installed Libraries**

1 Start the Sysmac Studio and open or create a new project in which you want to use Sysmac Libraries.

| 🗹 Offline         | 💼 Project Pro | operties         |       |
|-------------------|---------------|------------------|-------|
| New Project       | Project name  | New Project      |       |
| Open Project      | Author        |                  | - 232 |
| Import            | Comment       |                  |       |
| Export            | Туре          | Standard Project |       |
| A Online          | Select D      | evice            |       |
| Connect to Device | Category      | Controller       |       |
|                   | Device        | NJ501 🔻 - 1500   |       |
| License           | Version       | 1.10<br>Crea     | ate   |

#### **Precautions for Correct Use**

If you create a new project, be sure to configure the settings as follows to enable the use of Sysmac Libraries. If you do not configure the following settings, you cannot proceed to the step 2 and later steps.

- · Set the project type to Standard Project or Library Project.
- Set the device category to Controller.
- Set the device version to 1.01 or later.

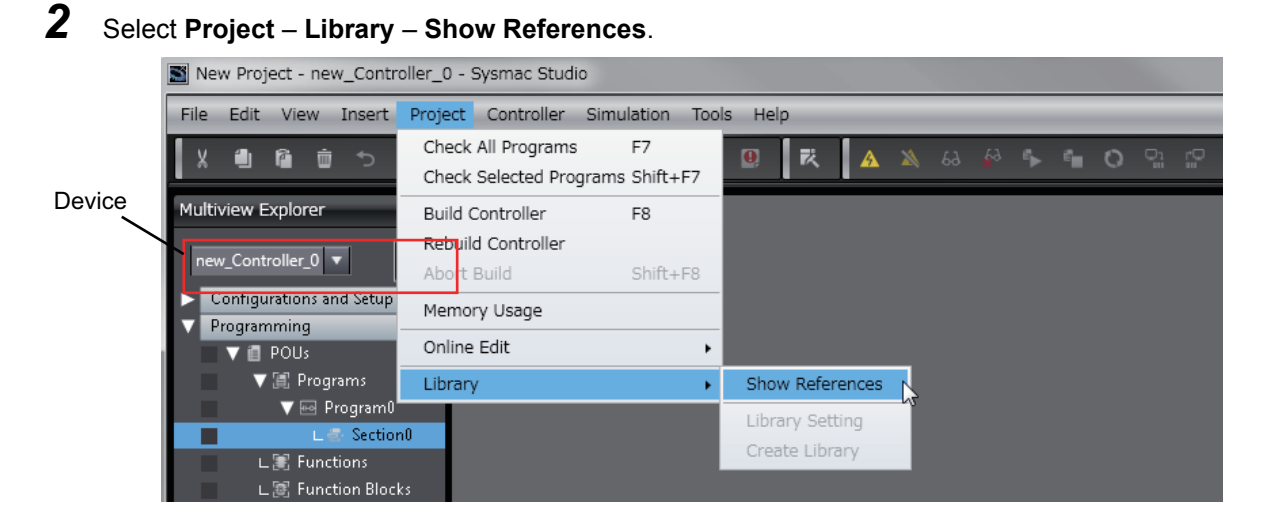

## Precautions for Correct Use

If you have more than one registered device in the project, make sure that the device selected currently is an NJ/NX-series CPU Unit or an NY-series Industrial PC. If you do not select an NJ/NX-series CPU Unit or an NY-series Industrial PC as the device, Library References does not appear in the above menu. When the device selected currently is an NJ/NX-series CPU Unit or an NY-series is device icon **III** is displayed in the Multiview Explorer.

**3** Add the desired Sysmac Library to the list and click the **OK** Button.

| Libra | Library Reference            |            |         |                   |                                                 |              |                 |                                  | ×                  |        |
|-------|------------------------------|------------|---------|-------------------|-------------------------------------------------|--------------|-----------------|----------------------------------|--------------------|--------|
|       | Library name                 | Name Space | Version | Author            | Company                                         | Date Created | Date Modified   | Comment                          | Attached Files     |        |
|       | ▶ ■ OmronLib_MC_Toolbox_V1_1 |            |         | OMRON Corporation | (c)OMRON Corporation 2015. All Rights Reserved. |              |                 | This is MC Toolbox<br>これはモーション制御 |                    | 913    |
|       |                              |            |         |                   |                                                 |              |                 |                                  |                    |        |
|       |                              |            |         |                   |                                                 |              |                 |                                  |                    |        |
| <     |                              |            |         |                   |                                                 |              |                 | _                                |                    |        |
| +     | ð                            |            |         |                   |                                                 |              | Include the ref | erenced libraries w              | hen saving the pro | oject. |
|       |                              |            |         |                   |                                                 |              |                 |                                  |                    |        |
|       |                              |            |         |                   | ок                                              |              |                 |                                  |                    |        |

The Sysmac Library file is read into the project.

Now, when you select the Ladder Editor or ST Editor, the function blocks and functions included in a Sysmac Library appear in the Toolbox.

For the procedure for adding and setting libraries in the above screen, refer to the *Sysmac Studio Version 1 Operation Manual* (Cat. No. W504).

- **4** Insert the Sysmac Library's function blocks and functions into the circuit using one of the following two methods.
  - Select the desired function block or function in the Toolbox and drag and drop it onto the programming editor.

| Sect | tion0 - Program0 🗙 |                                              |                                            |                |             | -        | Toolbox 🗸 🖡                          |
|------|--------------------|----------------------------------------------|--------------------------------------------|----------------|-------------|----------|--------------------------------------|
| Vari | iables             |                                              |                                            |                |             | <b>A</b> | <search> マ ク ×</search>              |
| 0    |                    | Enter Functi<br>\\OmronLib\MC_Tool<br>Enable | ion Block<br>Ibox\FirstOrderlag<br>Enabled |                |             |          | OmronLib_MC_Toolbox_V                |
|      | Enter Variable     | InCalc                                       | CalcRsit — E                               | Enter Variable | 1           | _        |                                      |
|      | Enter Variable     | Кр                                           | Busy — E                                   | Enter Variable | Drug & Drop |          | FB LeadLag (OmronLib\MC              |
|      | Enter Variable     | TimeConst                                    | Error — E                                  | Enter Variable |             |          |                                      |
|      | Enter Variable     | SampTime                                     | ErrorID — E                                | inter Variable |             |          | Analog Conversion     BCD Conversion |

• Right-click the programming editor, select **Insert Function Block** in the menu, and enter the fully qualified name (\\name of namespace\name of function block).

| Section0 - Program0 ×                                                         | Toolbox 🗸                                                                                                    |
|-------------------------------------------------------------------------------|----------------------------------------------------------------------------------------------------|
| Variables                                                                     | <search> マクト</search>                                                                                                    |
| C Enter Function Block<br>WormenLibWC-reober()<br>C Exact ag<br>C PiDFeedFiwd | OmronLib_MC_Toolbox_V     F — DeadBand (OmronLib)M     FB — FirstOrderlag (OmronLib     MC     FB — LeadLag (OmronLib/MC     FB — PIDFeedFwd (OmronLib)     Analog Conversion |

#### Precautions for Correct Use

After you upgrade the Sysmac Studio, check all programs and make sure that there is no error of the program check results on the Build Tab Page.

Select Project - Check All Programs from the Main Menu.

# **Using Upgraded Libraries**

**1** Start the Sysmac Studio and open a project in which any old-version Sysmac Library is included.

# 2 Select Project – Library – Show References.

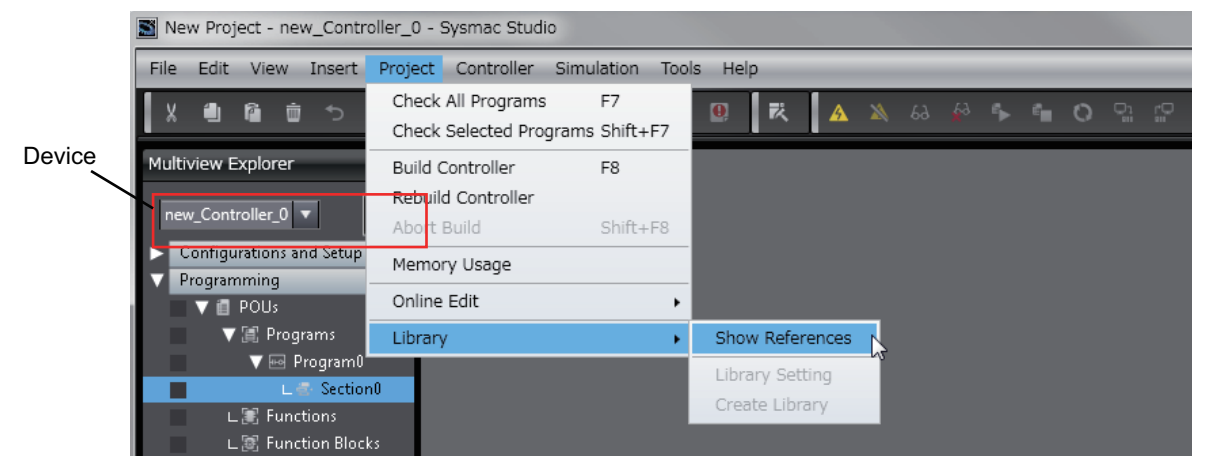

#### **Precautions for Correct Use**

If you have more than one registered device in the project, make sure that the device selected currently is an NJ/NX-series CPU Unit or an NY-series Industrial PC. Otherwise, Library References does not appear in the above menu. When the device selected currently is an NJ/NX-series CPU Unit or an NY-series Industrial PC, the device icon **III** is displayed in the Multiview Explorer.

**3** Select an old-version Sysmac Library and click the **Delete Reference** Button.

| 1 📓 L | Library Reference           |            |         |                   |                                                 |              |               |                                  |                   |                                         |
|-------|-----------------------------|------------|---------|-------------------|-------------------------------------------------|--------------|---------------|----------------------------------|-------------------|-----------------------------------------|
|       | Library name                | Name Space | Version | Author            | Company                                         | Date Created | Date Modified | Comment                          | Attached Files    | ID                                      |
|       | Control Lib_MC_Toolbox_V1_1 |            |         | OMRON Corporation | (c)OMRON Corporation 2015. All Rights Reserved. |              |               | This is MC Toolboo<br>これはモーション制御 |                   | 91308675-17a4-4fdb-8c51-95555801a780    |
|       |                             |            |         |                   |                                                 |              |               |                                  |                   |                                         |
|       |                             |            |         |                   |                                                 |              |               |                                  |                   |                                         |
|       |                             |            |         |                   |                                                 |              |               |                                  |                   |                                         |
|       | <u>a</u>                    |            |         |                   |                                                 |              |               |                                  | Tochuda tha rafaa | aroud librariae when easing the project |
|       |                             |            |         |                   |                                                 |              |               |                                  | Induce the refer  | ensed infunes when adving the project.  |
| Γ     |                             |            |         |                   | ОК                                              |              |               |                                  |                   |                                         |
|       |                             |            |         |                   |                                                 |              |               |                                  |                   |                                         |

**4** Add the desired Sysmac Library to the list and click the **OK** Button.

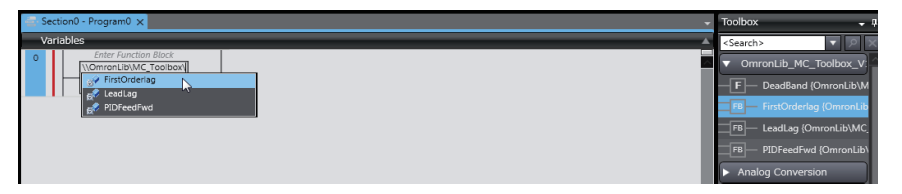

# Procedure to Use Sysmac Libraries Uploaded from a CPU Unit or an Industrial PC

You can use Sysmac Libraries uploaded from a CPU Unit or an Industrial PC to your computer if they are not installed.

The procedure to use uploaded Sysmac Libraries from a CPU Unit or an Industrial PC is as follows.

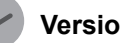

**Version Information** 

To use Sysmac Libraries, you need the Sysmac Studio version 1.14 or higher.

1

Start the Sysmac Studio and create a new project in which you want to use Sysmac Libraries.

| Offline                    | Project Properties       | 22 |
|----------------------------|--------------------------|----|
| New Project                | Project name New Project |    |
| Open Project               | Author                   | 2  |
| Import                     | Comment                  |    |
| Export                     | Type Standard Project 🔹  |    |
| A Online                   | Select Device            |    |
| <b>4</b> Connect to Device | Category Controller 🔻    |    |
|                            | Device NJ501 🔻 - 1500 💌  |    |
| License                    | Version 110 V<br>Create  | 1  |

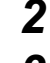

Connect the computer to the CPU Unit or the Industrial PC and place it online.

3 Upload POUs in which any Sysmac Library is used to the computer.

Now, when you select the Ladder Editor or ST Editor, the function blocks and functions included in the Sysmac Library used in the uploaded POUs appear in the Toolbox.

4 Insert the Sysmac Library's function blocks and functions into the circuit using one of the following two methods.

 Select the desired function block or function in the Toolbox and drag and drop it onto the Ladder Editor.

| 🚔 Section0 - Program0 :          | Toolbox 👻 🦕                 |                                           |             |   |                                                                   |
|----------------------------------|-----------------------------|-------------------------------------------|-------------|---|-------------------------------------------------------------------|
| Variables                        |                             |                                           |             | A | <search></search>                                                 |
| 0                                | Enter Function Block        | ag<br>ed                                  | 1           |   | OmronLib_MC_Toolbox_V     F     DeadBand {OmronLib\M              |
| Enter Variable<br>Enter Variable |                             | sy Enter Variable                         | Drug & Drop |   | FB FirstOrderlag (OmronLib                                        |
| Enter Variabl                    | – SampTime Error<br>Error1D | D — Enter Variable<br>Ex — Enter Variable |             |   | HB PIDFeedFwd (OmronLib)     Analog Conversion     BCD Conversion |

• Right-click the programming editor, select **Insert Function Block** in the menu, and enter the fully qualified name (\\name of namespace\name of function block).

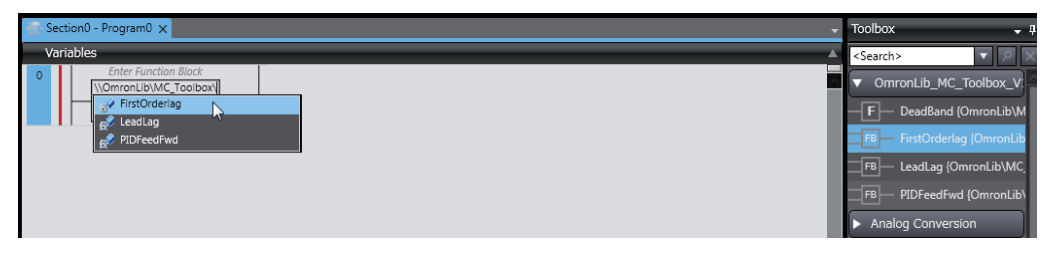

## Precautions for Correct Use

• The Sysmac Studio installs library files of the uploaded Sysmac Studio to the specified folder on the computer if they are not present. However, the Sysmac Studio does not install library files to the specified folder on the computer if they are present.

The specified folder here means the folder in which library files are installed by the installer.

 Note that uploading Sysmac Libraries from a CPU Unit or an Industrial PC does not install the manual and help files for the Sysmac Libraries, unlike the case where you install then using the installer. Please install the manual and help files using the installer if you need them.

# **Common Specifications of Function Blocks**

# **Common Variables**

This section describes the specifications of variables (*EN*, *Execute*, *Enable*, *Abort*, *ENO*, *Done*, *CalcRslt*, *Enabled*, *Busy*, *CommandAborted*, *Error*, *ErrorID*, and *ErrorIDEx*) that are used for more than one function or function block. The specifications are described separately for functions, for execute-type function blocks, and for enable-type function blocks.

# **Definition of Input Variables and Output Variables**

Common input variables and output variables used in functions and function blocks are as follows.

|          |       | Data | Function/function<br>block type to use |         |          |         |                                                                  |  |
|----------|-------|------|----------------------------------------|---------|----------|---------|------------------------------------------------------------------|--|
| Variable | I/O   | type | Functio                                | n block |          | Meaning | Definition                                                       |  |
|          |       | type | Execute-                               | Enable- | Function |         |                                                                  |  |
| EN       | Input | BOOL | .ypo                                   | .ypo    | ОК       | Execute | The processing is executed while the variable is TRUE.           |  |
| Execute  |       |      | OK                                     |         |          | Execute | The processing is executed when the variable changes to TRUE.    |  |
| Enable   |       |      |                                        | OK      |          | Run     | The processing is executed while the variable is TRUE.           |  |
| Abort    |       | BOOL | OK                                     |         |          | Abort   | The processing is aborted.<br>You can select the aborting method |  |

|                    |        |       | Function/function |            |          |                         |                                                                                                    |
|--------------------|--------|-------|-------------------|------------|----------|-------------------------|----------------------------------------------------------------------------------------------------|
|                    |        | Data  | blo               | ck type to | use      |                         |                                                                                                    |
| Variable           | I/O    | type  | Functio           | n block    |          | Meaning                 | Definition                                                                                                    |
|                    |        |       | Execute-          | Enable-    | Function |                         |                                                                                                    |
|                    | Output | DOOI  | туре              | туре       | OK       | Dana                    | The veriable changes to TDUE when the                                                                                                    |
| ENO                | Output | BOOL  |                   |            | UK       | Done                    | processing ends normally.                                                                                                    |
|                    |        |       |                   |            |          |                         | It is FALSE when the processing ends in<br>an error, the processing is in progress, or<br>the execution condition is not met.                          |
| Done               |        | BOOL  | ОК                |            |          | Done                    | The variable changes to TRUE when the processing ends normally.                                                                                        |
|                    |        |       |                   |            |          |                         | It is FALSE when the processing ends in<br>an error, the processing is in progress, or<br>the execution condition is not met.                          |
| Busy               |        | BOOL  | ОК                | OK         |          | Executing               | The variable is TRUE when the process-<br>ing is in progress.                                                                                          |
|                    |        |       |                   |            |          |                         | It is FALSE when the processing is not in progress.                                                                                                    |
| CalcRslt           |        | LREAL |                   | OK         |          | Calculation<br>Result   | The calculation result is output.                                                                                                    |
| Enabled            |        | BOOL  |                   | OK         |          | Enabled                 | The variable is TRUE when the output is<br>enabled. It is used to calculate the con-<br>trol amount for motion control, tempera-<br>ture control, etc. |
| Command<br>Aborted |        | BOOL  | OK                |            |          | Command<br>Aborted      | The variable changes to TRUE when the processing is aborted.                                                                                           |
|                    |        |       |                   |            |          |                         | It changes to FALSE when the process-<br>ing is re-executed the next time.                                                                             |
| Error              |        | BOOL  | OK                | OK         |          | Error                   | This variable is TRUE while there is an error.                                                                                                    |
|                    |        |       |                   |            |          |                         | It is FALSE when the processing ends<br>normally, the processing is in progress,<br>or the execution condition is not met.                             |
| ErrorID            |        | WORD  | OK                | OK         |          | Error Code              | An error code is output.                                                                                                    |
| ErrorIDEx          |        | DWORD | OK                | OK         |          | Expansion<br>Error Code | An expansion error code is output.                                                                                                    |

## **Execute-type Function Blocks**

- Processing starts when *Execute* changes to TRUE.
- When *Execute* changes to TRUE, *Busy* also changes to TRUE. When processing is completed normally, *Busy* changes to FALSE and *Done* changes to TRUE.
- When continously executes the function blocks of the same instance, change the next *Execute* to TRUE for at least one task period after *Done* changes to FALSE in the previous execution.
- If the function block has a *CommandAborted* (Instruction Aborted) output variable and processing is aborted, *CommandAborted* changes to TRUE and *Busy* changes to FALSE.
- If an error occurs in the function block, Error changes to TRUE and Busy changes to FALSE.
- For function blocks that output the result of calculation for motion control and temperature control, you can use the BOOL input variable *Abort* to abort the processing of a function block. When *Abort* changes to TRUE, *CommandAborted* changes to TRUE and the execution of the function block is aborted.

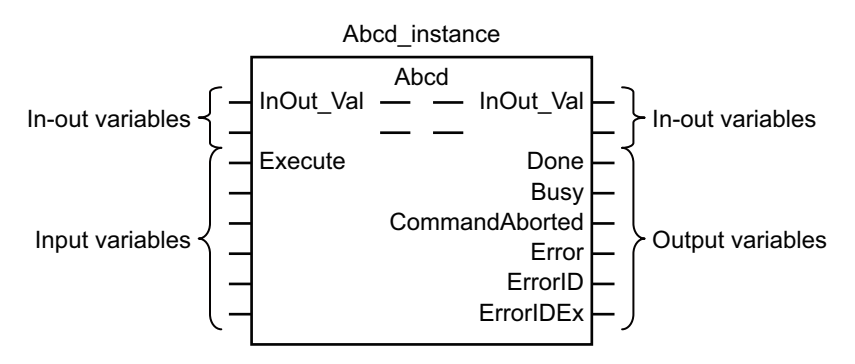

- If *Execute* is TRUE and *Done*, *CommandAborted*, or *Error* changes to TRUE, *Done*, *Command-Aborted*, and *Error* changes to FALSE when *Execute* is changed to FALSE.
- If *Execute* is FALSE and *Done*, *CommandAborted*, or *Error* changes to TRUE, *Done*, *Command-Aborted*, and *Error* changes to TRUE for only one task period.
- If an error occurs, the relevant error code and expansion error code are set in *ErrorID* (Error Code) and *ErrorIDEx* (Expansion Error Code). The error codes are retained even after *Error* changes to FALSE, but *ErrorID* is set to 16#0000 and *ErrorIDEx* is set to 16#0000 0000 when *Execute* changes to TRUE.

# **Timing Charts**

This section provides timing charts for a normal end, aborted execution, and errors.

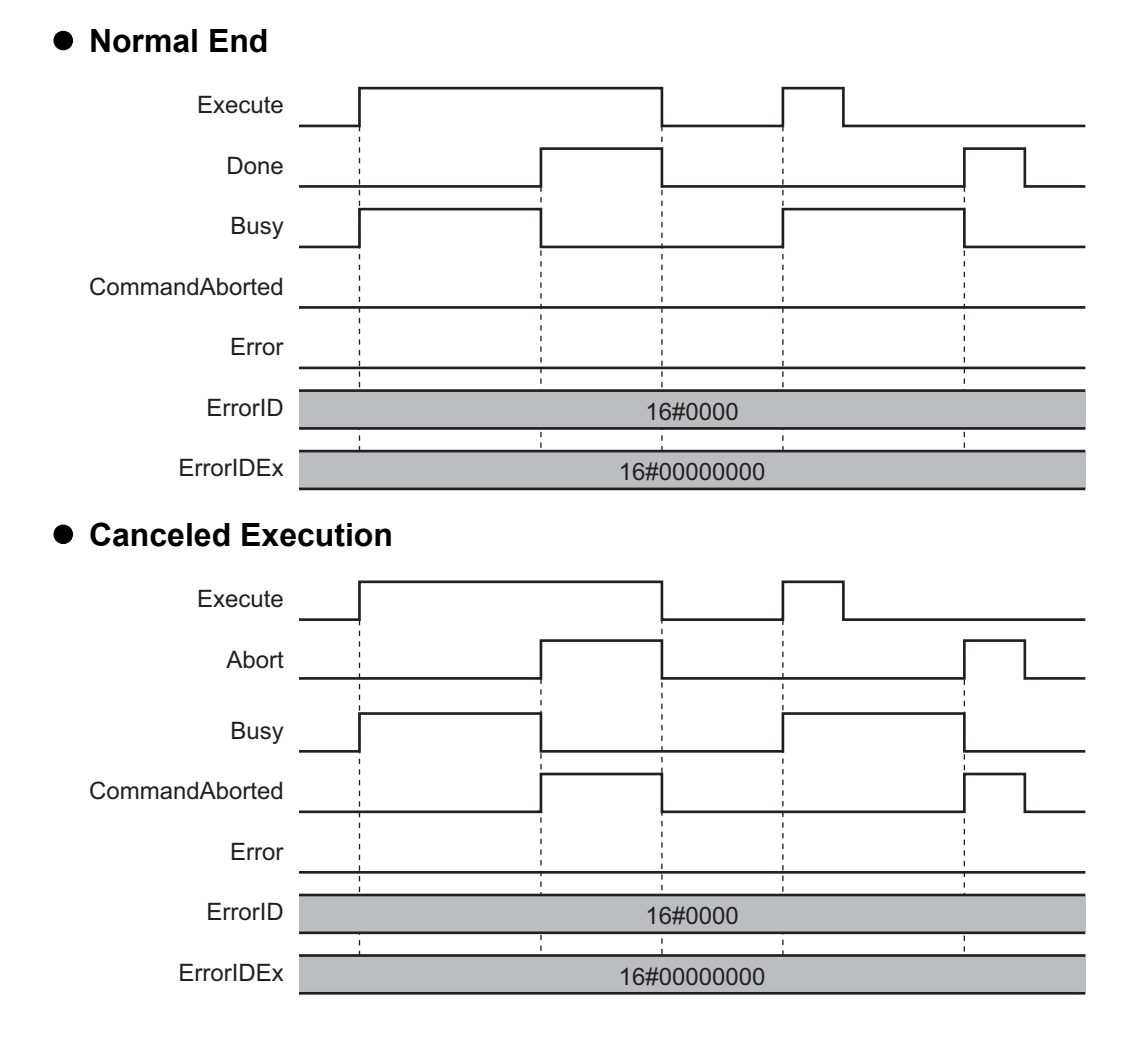

#### Sysmac Library User's Manual for MC Command Table Library (W545)

## • Aborted Execution

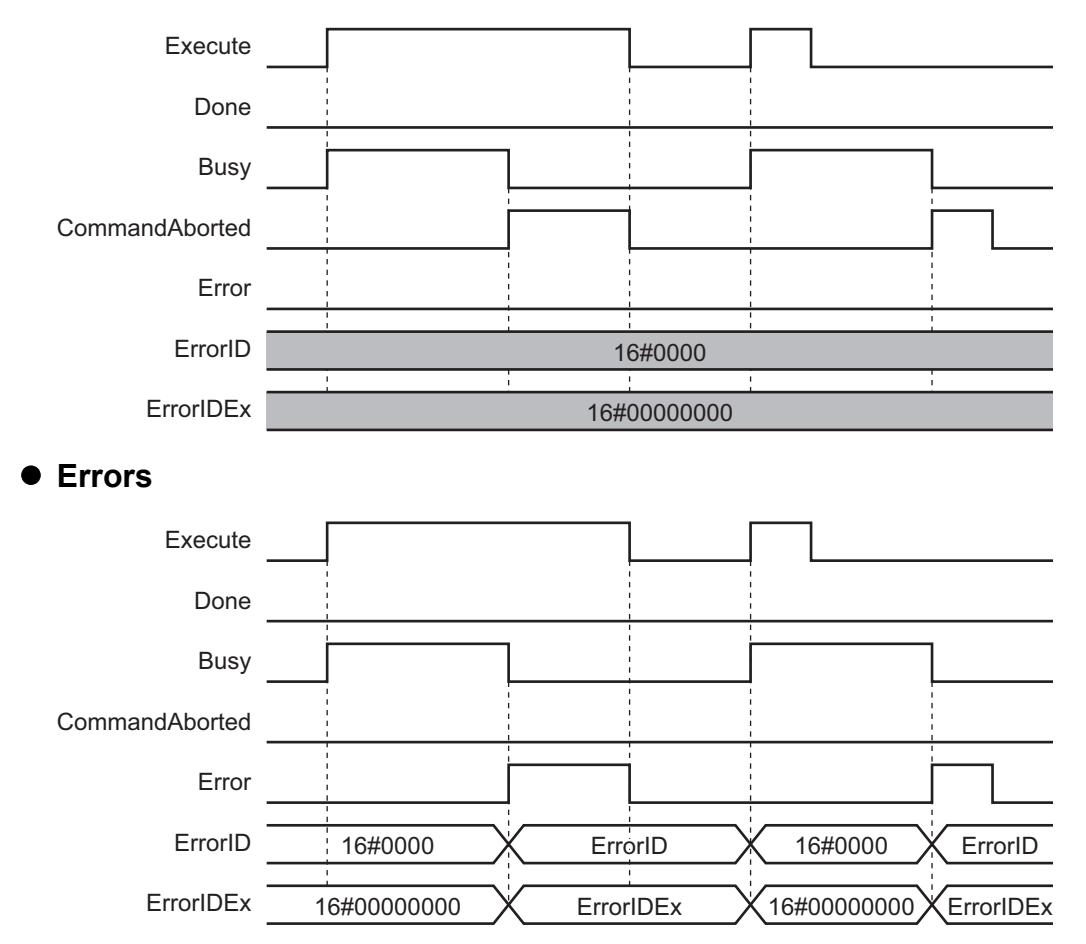

# **Enable-type Function Blocks**

- · Processing is executed while Enable is TRUE.
- When *Enable* changes to TRUE, *Busy* also changes to TRUE. *Enabled* is TRUE during calculation of the output value.
- If an error occurs in the function block, *Error* changes to TRUE and *Busy* and *Enabled* change to FALSE. When *Enable* changes to FALSE, *Enabled*, *Busy*, and *Error* change to FALSE.

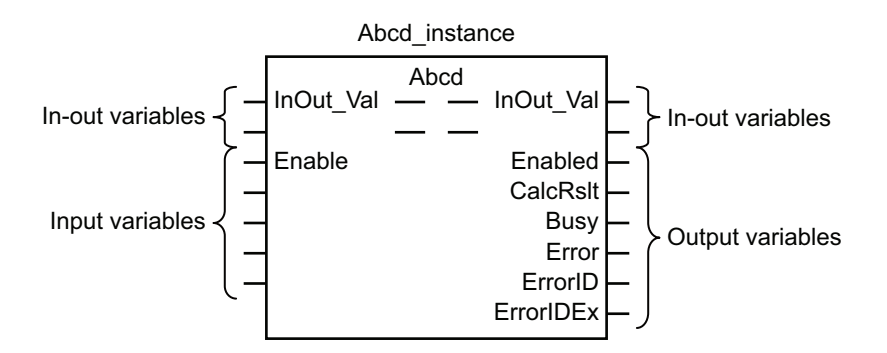

- If an error occurs, the relevant error code and expansion error code are set in *ErrorID* (Error Code) and *ErrorIDEx* (Expansion Error Code). The error codes are retained even after *Error* changes to FALSE, but *ErrorID* is set to 16#0000 and *ErrorIDEx* is set to 16#0000 0000 when *Enable* changes to TRUE.
- For function blocks that calculate the control amount for motion control, temperature control, etc., Enabled is FALSE when the value of CalcRslt (Calculation Result) is incorrect. In such a case, do not use CalcRslt. In addition, after the function block ends normally or after an error occurs, the value of CalcRslt is retained until Enable changes to TRUE. The control amount will be calculated based on the retained CalcRslt value, if it is the same instance of the function block that changed Enable to TRUE. If it is a different instance of the function block, the control amount will be calculated based on the initial value.

# **Timing Charts**

This section provides timing charts for a normal end and errors.

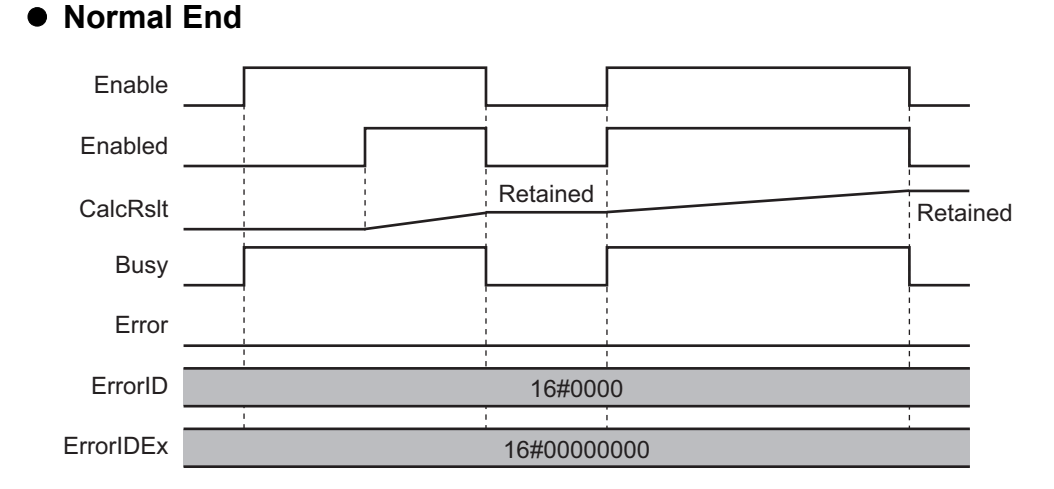

#### Sysmac Library User's Manual for MC Command Table Library (W545)

#### • Errors

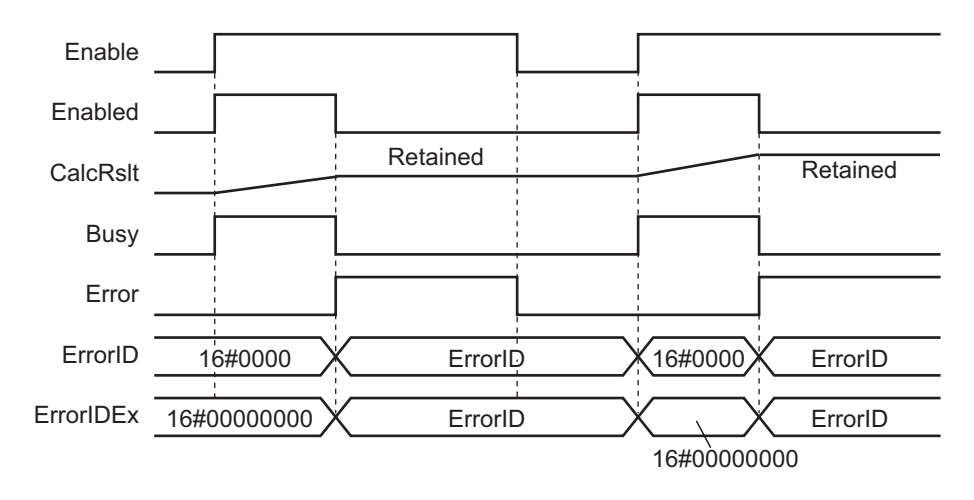

# **Precautions**

This section provides precautions for the use of this function block.

## **Nesting**

You can nest calls to this function block for up to four levels. For details on nesting, refer to the software user's manual.

# **Instruction Options**

You cannot use the upward differentiation option for this function block.

# **Re-execution of Function Blocks**

Execute-type function blocks cannot be re-executed by the same instance. If you do so, the output value will be the initial value. For details on re-execution, refer to the motion control user's manual.

# Individual Specifications of Function Blocks

| Function block name | Name             | Page |
|---------------------|------------------|------|
| MCCmdTbl            | Memory Operation | P.32 |

# MCCmdTbl

This is a function block to continuously execute positioning that is specified in memory operation data for axes groups that are defined in the MC Function Module.

| Function<br>Block Name | Name      | Function<br>block/FUN |   | Graphic e       | xpression      |   | ST expression                       |
|------------------------|-----------|-----------------------|---|-----------------|----------------|---|-------------------------------------|
| MCCmdTbl               | Memory    | Function              |   | MCCmdTt         | Instanco       |   | MCCmdTbl_Instance(                  |
|                        | Operation | block                 |   | MCCIIId II      |                |   | AxesGroup:= <i>parameter</i> ,      |
|                        |           |                       |   | \\OmronLib\MC_C | mdTbl\MCCmdTbl |   | CmdTbl:= <i>parameter</i> ,         |
|                        |           |                       | _ | AxesGroup —     | — AxesGroup    | _ | Enable:= <i>parameter</i> ,         |
|                        |           |                       |   | CmdThl —        |                |   | Execute:= <i>parameter</i> ,        |
|                        |           |                       |   | Ciliarbi        | Cindibi        |   | StepMode:= <i>parameter</i> ,       |
|                        |           |                       | _ | Enable          | Enabled        | _ | Stop:= <i>parameter</i> ,           |
|                        |           |                       | _ | Execute         | Done           |   | SeqNoSet:= <i>parameter</i> ,       |
|                        |           |                       |   | StanMada        | CurrentCockle  |   | SeqNo:=parameter,                   |
|                        |           |                       |   | Stephilode      | CurrentSequo   |   | MCodeReset:=parameter,              |
|                        |           |                       | _ | Stop            | MStrobe        | _ | Enabled=> <i>parameter</i> ,        |
|                        |           |                       | _ | SeqNoSet        | MCode          |   | Done=> <i>parameter</i> ,           |
|                        |           |                       |   |                 |                |   | CurrentSeqNo=> <i>parameter</i> ,   |
|                        |           |                       |   | Seqivo          | DigitalOutputs |   | MStrobe=> <i>parameter</i> ,        |
|                        |           |                       | _ | MCodeReset      | Busy           | _ | MCode=> <i>parameter,</i>           |
|                        |           |                       |   |                 | CommandAborted | _ | DigitalOutputs=> <i>parameter</i> , |
|                        |           |                       |   |                 | _              |   | Busy=> <i>parameter</i> ,           |
|                        |           |                       |   |                 | Error          |   | CommandAborted=>parameter,          |
|                        |           |                       |   |                 | ErrorID        | _ | Error=> <i>parameter</i> ,          |
|                        |           |                       |   |                 | ErrorIDEx      | _ | ErrorID=> <i>parameter</i> ,        |
|                        |           |                       |   |                 | Enondex        |   | ErrorIDEx=>parameter                |
|                        |           |                       |   |                 |                |   | );                                  |

# **Function Block and Function Information**

| Item                                | Description                                                               |
|-------------------------------------|---------------------------------------------------------------------------|
| Library file name                   | OmronLib_MC_CmdTbl_V1_1.slr                                               |
| Namespace                           | OmronLib\MC_CmdTbl                                                        |
| Function block and function number  | 00002                                                                     |
| Source code published/not published | Not published                                                             |
| Function block and function version | 1.01                                                                      |
| Applicable tasks                    | Primary periodic task and priority-16 periodic tasks                      |
|                                     | Does not support the priority-5 periodic task for the NX-series CPU Unit. |

# **Compatible Models**

| ltem   | Name                                                                                           | Model numbers | Version |
|--------|------------------------------------------------------------------------------------------------|---------------|---------|
| Device | OMRON G5-series AC Servo-<br>motors/Servo Drives with<br>built-in EtherCAT Communica-<br>tions | R88D-KN□□-ECT | Ver.2.1 |

#### Precautions for Correct Use

- When you use this function block with NJ101-10□□, you can use a maximum of two real servo axes.
- You cannot use this function block with NJ101-90 $\Box\Box$ .

# Hardware Configuration Diagram

This function block performs positioning for a maximum of 4 axes.

You can specify the operating axes with sequence data.

A configuration example when connecting 4 axes with the OMRON G5-series AC Servomotors/Servo Drives with built-in EtherCAT Communications is given below.

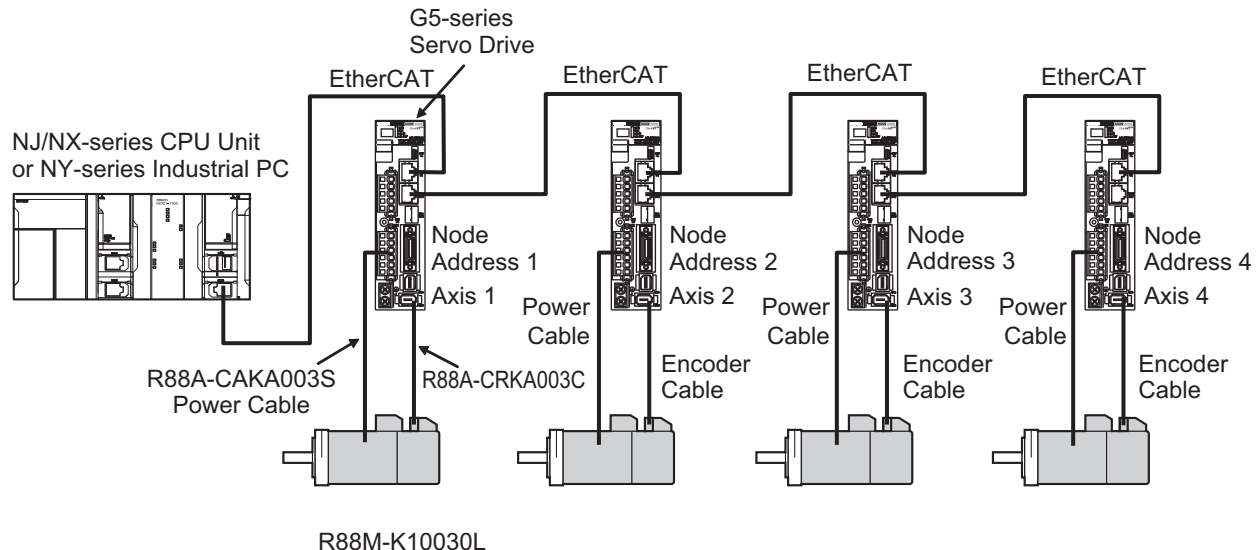

Servomotor

# Variables

# Input Variables

| Name       | Meaning                    | Data type | Valid range      | Default | Description                                                                                                    |
|------------|----------------------------|-----------|------------------|---------|----------------------------------------------------------------------------------------------------|
| Enable     | Memory Operation<br>Enable | BOOL      | TRUE or<br>FALSE | FALSE   | The memory operation function block is enabled when <i>Enable</i> is TRUE.                                                                   |
|            |                            |           |                  |         | The memory operation function block<br>processing stops and a deceleration<br>stop is performed for all axes when<br><i>Enable</i> is FALSE. |
| Execute    | Execute                    | BOOL      | TRUE or<br>FALSE | FALSE   | Positioning starts according to sequence numbers.                                                                                            |
|            |                            |           |                  |         | Positioning restarts according to sequence numbers while <i>Enable</i> is TRUE.                                                              |
| StepMode   | Operation Mode             | BOOL      | TRUE or          | FALSE   | Selects the operation mode.                                                                                                    |
|            |                            |           | FALSE            |         | TRUE: Manual operation (sequence data executed one by one)                                                                                   |
|            |                            |           |                  |         | FALSE: Automatic operation (sequence data executed consecutively)                                                                            |
| Stop       | Stop Execution             | BOOL      | TRUE or          | FALSE   | Executes operation stop.                                                                                                    |
|            |                            |           | FALSE            |         | The axis decelerates to a stop and the sequence number being executed is retained.                                                           |
| SeqNoSet   | Sequence Number<br>Set     | BOOL      | TRUE or<br>FALSE | FALSE   | Starts operation from the sequence<br>number specified to the Sequence<br>Number ( <i>SeqNo</i> ).                                           |
| SeqNo      | Sequence Number            | UINT      | 0 to 599         | 0       | Specify sequence number to be set.<br>Uses the value when <i>SeqNoSet</i><br>changes to TRUE.                                                |
| MCodeReset | M Code Reset               | BOOL      | TRUE or<br>FALSE | FALSE   | Executes M Code reset.                                                                                                    |

# **Output Variables**

| Name           | Meaning                         | Data<br>type | Valid range                   | Default | Description                                                                                                    |
|----------------|---------------------------------|--------------|-------------------------------|---------|----------------------------------------------------------------------------------------------------|
| Enabled        | Memory<br>Operation<br>Enabled  | BOOL         | TRUE or<br>FALSE              |         | <i>Enabled</i> is TRUE while <i>Enable</i> is TRUE.                                                                                                    |
| Done           | Done                            | BOOL         | TRUE or<br>FALSE              |         | TRUE when memory operation is<br>completed.                                                                                                    |
| CurrentSeqNo   | Executing<br>Sequence<br>Number | UINT         | 0 to 599                      |         | Displays executing sequence num-<br>ber. When the function block is<br><i>Done</i> , it displays the sequence num-<br>ber subsequent to the number<br>whose execution is complete. |
| MStrobe        | M Strobe<br>Enabled             | BOOL         | TRUE or<br>FALSE              |         | TRUE during M Strobe output.                                                                                                    |
| MCode          | M Code                          | UINT         | 0 to 65535                    |         | Displays M Code.                                                                                                    |
| DigitalOutputs | Digital<br>Output               | DWORD        | 16#00000000 to<br>16#FFFFFFFF |         | The value set to sequence data digi-<br>tal output is displayed while execut-<br>ing the relevant sequence.                                                                        |
| Busy           | Executing                       | BOOL         | TRUE or<br>FALSE              |         | TRUE while executing memory oper-<br>ation.                                                                                                    |
| CommandAborted | Command<br>Aborted              | BOOL         | TRUE or<br>FALSE              |         | TRUE when the function block exe-<br>cution is aborted.                                                                                                    |
| Error          | Error                           | BOOL         | TRUE or<br>FALSE              |         | TRUE while there is an error.                                                                                                    |
| ErrorID        | Error<br>Code                   | WORD         |                               |         | Contains the error code when an<br>error occurs. A value of 16#0000<br>indicates normal execution.                                                                                 |
| ErrorIDEx      | Expansion<br>Error<br>Code      | DWORD        | *1                            |         | Contains the error code when an<br>error occurs. A value of<br>16#00000000 indicates normal exe-<br>cution.                                                                        |

\*1. Refer to *Troubleshooting* on page 1-49 for details.

# In-Out Variables

| Name      | Meaning          | Data type      | Valid range | Description                            |
|-----------|------------------|----------------|-------------|----------------------------------------|
| AxesGroup | Axes Group       | _sGROUP_REF    |             | Specifies the axes group.              |
|           |                  |                |             | Specify the enabled axes group.        |
| CmdTbl    | Memory Operation | OmronLib\MC_C- |             | Specifies the memory operation data    |
|           | Data             | mdTbl\sCMD     | *1          | (operation parameters, sequence data). |
|           |                  | DATA           |             |                                        |

\*1. Refer to Memory Operation Data on page 1-40 for details.

## **Function**

This is a function block to continuously execute positioning that is specified in memory operation data for axes groups that are defined in the MC Function Module.

It performs the following functions.

- · Automatic operation mode which executes sequence data consecutively
- · Manual operation mode which executes sequence data one by one
- · Setting the sequence number from which operation is started
- · M Code output and M Code reset functions
- · Stop function which stops operation

# **Execution Conditions**

The following conditions must be met to execute the memory operation function block.

Setting axes and axes groups

Use the Sysmac Studio to set the axes.

When you perform interpolation, set the axes group consisting of these axes.

Creating memory operation data

Create operation parameters and sequence data.

Refer to Sample Programming on page 1-50 for a creation example of memory operation data.

· Assigning variables to the function block

Assign the created axes group variables, memory operation data variables, and other required variables to the inputs and outputs variables of the memory operation function block.

Servo ON and homing

Change the axes to control to the Servo ON status, and then define home.

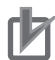

#### Precautions for Correct Use

- When you execute the memory operation function block, check that the axes to control are in servo ON status and the home is defined. If these conditions are not met, a Memory Operation Execution Error (error code: 16#3C09 and expansion error code: 16#00000001) will occur.
- The memory operation function block confirms servo ON status and home defined when started, but not after confirmation. If an error occurs in the MC Function Module due to these factors, an axis/axes group error (error code: 16#3C09 and expansion error code: 16#00000002) will occur in the function block.

# Details

#### Memory Operation Enable (Enable)

If you set *Enable* to TRUE and *Enabled* is TRUE, the commands of *Execute* and *Stop* will be enabled.

When Enable is FALSE, the commands will not be sent and the output variable will be initialized.

If you set *Enable* to FALSE during axis motion, the axes will decelerate to a stop following the executing command profile deceleration pattern.

#### Execute

When you set *Execute* to TRUE during *Enabled*, operation starts according to the content defined in sequence data SeqData (sSEQ\_DATA type).

#### Operation Mode (StepMode)

This variable is used to switch the operation mode between automatic and manual operation.

The automatic operation mode executes sequence data consecutively.

The conditions to stop the automatic operation are given below.

- The END instruction execution
- · The sequence data operation pattern is set to independent positioning.
- Stop execution
- Detection of an error or an interruption

The sequence number will return to 0 after the sequence number 599 is executed.

Conversely, the manual operation mode executes sequence data one by one.

When *Execute* changes to TRUE, the mode is defined according to the specified Operation Mode (*StepMode*). When you switch modes, set *Execute* to TRUE again after executing *Stop*.

#### Stop Execution (Stop)

If the operation stop is executed, the axis will decelerate to a stop in accordance with the deceleration time of the current memory operation data.

The MC\_Stop instruction will be executed in the function block during PTP operation and the MC\_GroupStop instruction is executed in the function block during interpolation operation.

When the axis stops, the instruction is interrupted and the executing sequence number is not updated.

In dwell time waiting status, the instruction goes to an interruption status without waiting for the dwell time.

If *Stop* is executed while the M code is output, the M code output changes to OFF and the instruction is interrupted.

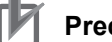

#### **Precautions for Correct Use**

- To decelerate an axis/axes group to a stop, set *Stop* to TRUE in the function block. For deceleration stop during memory operation through function block execution, do not use the MC\_Stop or MC\_GroupStop instruction.
- If you perform an immediate stop for memory operation, execute the MC\_ImmediateStop instruction for all axes being used in memory operation. Use the MC\_GroupImmediateStop instruction to perform a multi-axes coordinated control motion.
- During a single-axis discrete motion, the axis will not stop even if you execute the MC\_GroupImmediateStop instruction.
- During memory operation, make sure that the axes are in servo ON status at all times. When
  you set the servo to OFF during memory operation, set *Enable* to FALSE in the function
  block.

#### Sequence Number Set (SeqNoSet)

This variable is used to specify the sequence number from which to start operation.

Enter the sequence number from which you want to start operation into Sequence Number (SeqNo) and set SeqNoSet to TRUE.

When *Execute* changes to TRUE, operation is started from the entered sequence number.

#### Lookahead

When the lookahead conditions are met in automatic operation mode, next sequence data is read in advance and the operation starts in the pattern specified in the sequence data (*SeqData*) operation pattern (*Ope*).

Lookahead processing is executed when all the following conditions are met.

- · The command currently executing is linear interpolation or circular interpolation
- · The command for the next sequence data is linear interpolation or circular interpolation
- · The command currently executing is not specified to dwell time
- · The command currently executing is not specified to M Code
- · The operation pattern is specified to either of the consecutive trajectories

If memory operation is interrupted during lookahead by a stop command, disabling the memory operation, or an error detected, the sequence data looked ahead to is discarded.

### • M Code Reset (MCodeReset)

While *MStrobe* (M Strobe Enabled) is TRUE, if you set *MCodeReset* (M Code Reset) to TRUE, *MStrobe* will be FALSE and the operation will move on to the next sequence number.

#### **Precautions for Correct Use**

- If you execute the MC\_ImmediateStop or MC\_ImmediateGroupStop instruction during M Code output, an error will occur in the function block and M Code output will stop.
- If you execute the MC\_Stop or MC\_GroupStop instruction during M Code output, the axis/axes group will start motion again after M Code reset. For a deceleration stop during memory operation, set *Stop* to TRUE in the function block, and do not use the MC\_Stop or MC\_GroupStop instruction.

## Error End

When a motion control instruction error or an axis/axes group error is detected during memory operation, the executing motion is interrupted and the function ends abnormally. As well, when during lookahead, the sequence data looked ahead to is discarded. The executing sequence number is not updated.

#### Operation Restart

- When you restart memory operation, change *Enable* to TRUE, enter the sequence number from which you want to restart into *SeqNo*, set *Execute* to TRUE when *SeqNoSet* is TRUE.
- If an error occurs in an axis/axes group, restart memory operation after clearing the error.
- If an undefined home error occurs, restart memory operation after clearing the error and defining home.

#### Precautions for Correct Use

When you stop memory operation and then restart it again, retain *CurrentSeqNo* (Executing Sequence Number) in order to start from the sequence number at which memory operation was stopped.

# **Re-execution of Instruction**

This function block cannot be re-executed.

In this function block, a re-execution refers to setting *Execute* to TRUE again during axis motion by executing this function block.

# **Multi-execution of Instructions**

A restriction applies to the instructions that can be used while this function block is in execution.

The MC\_Move, MC\_MoveLinear, and MC\_MoveCircular2D motion control instructions are used in this function block so that multi-execution of instructions depends on the specifications of these instructions.

For details, refer to the CPU Unit motion control user's Manual.

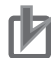

#### **Precautions for Correct Use**

- For a deceleration stop during memory operation, do not use the MC\_Stop or MC\_Group-Stop instruction.
- For a immediate stop during memory operation, use the MC\_ImmediateStop and MC\_ImmediateGroupStop instructions.
- During memory operation, do not perform the multi-execution of instructions regarding the axis/axes group used for memory operation.

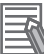

#### Additional Information

When you execute the MC\_SetOverride and MC\_GroupSetOverride instructions during memory operation, check the effect of overriding the target velocity before use.

# **Timing Charts**

- *Enabled* (Memory Operation Enabled) changes to TRUE at the same time as *Enable* (Memory Operation Enable) changes to TRUE.
- *Busy* (Executing) changes to TRUE at the same time as *Execute* changes to TRUE, and memory operation starts.
- When memory operation is completed, *Done* (Done) changes to TRUE.
- When an interruption occurs in the Motion Control Function Module during memory operation execution, or when *Stop* (Stop Execution) is executed, *CommandAborted* (Command Aborted) changes to TRUE.
- When an error occurs during memory operation execution, *Error* will change to TRUE and *Busy* (Executing) will change to FALSE. As well, you can find out the cause of the error by referring to the values that are output to *ErrorID* (Error Code) and *ErrorIDEx* (Expansion Error Code).

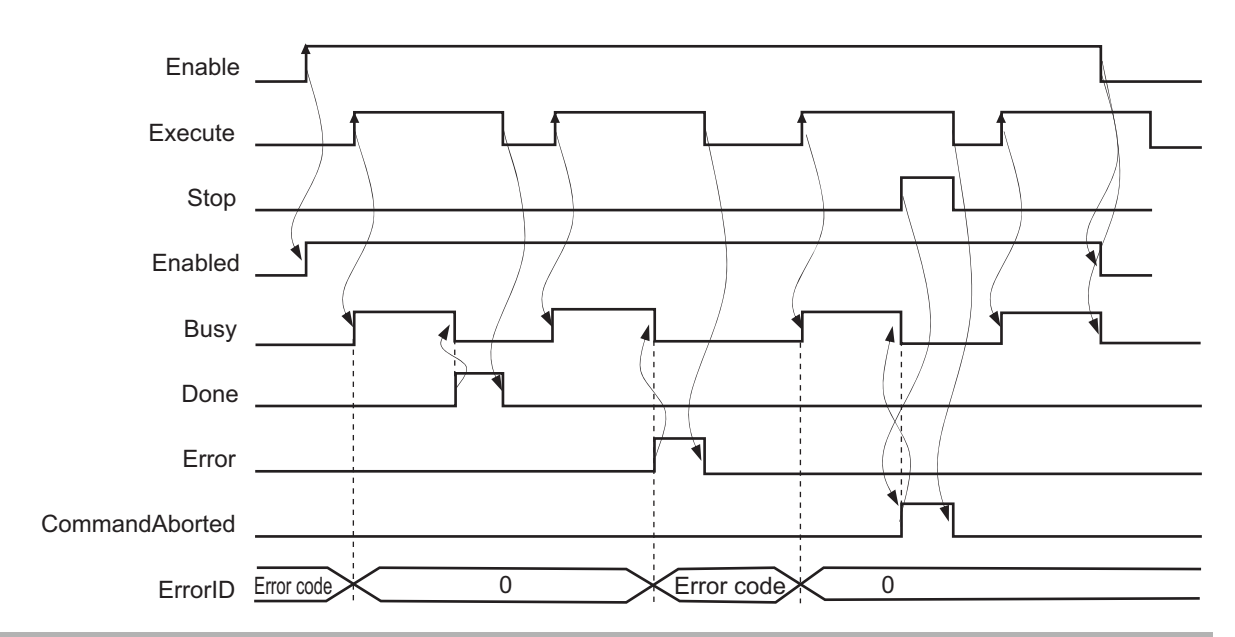

# **Memory Operation Data**

Memory operation data includes operation parameters related to memory operation (velocity, acceleration/deceleration time etc.) and sequence data (position, operation pattern).

You can register up to 600 sequence data.

The memory operation data structure is composed as follows.

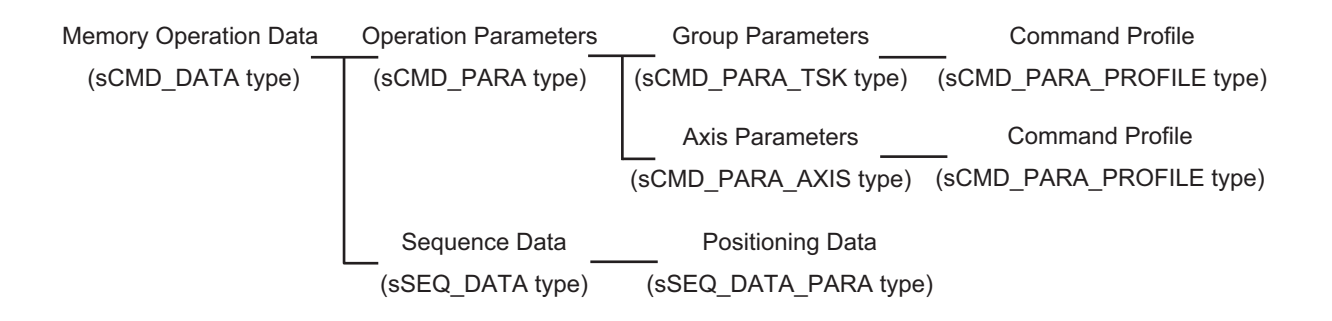

# **Operation Parameter**

Operation parameters are one of the member variables of memory operation data, with a data type of sCMD\_PARA type as defined in this library. This section describes their composition and details.

|      | Name                     |        |          | Data type                           | Meaning                           | Valid range        | Description                                                                                                    |  |  |
|------|--------------------------|--------|----------|-------------------------------------|-----------------------------------|--------------------|----------------------------------------------------------------------------------------------------|--|--|
| Para |                          |        |          | sCMD_PARA                           | Operation Parame-<br>ter          |                    | Specifies the operation<br>parameters for memory<br>operation.                                                                                                    |  |  |
|      | TskPa                    | ara    |          | sCMD_PARA_TSK                       | Group Parameter                   |                    | Specifies the axes group operation parameters.                                                                                                    |  |  |
|      | Profile                  |        | e        | ARRAY[03] OF sCM-<br>D_PARA_PROFILE | Command Profile                   |                    | Specifies the accelera-<br>tion/deceleration patterns<br>(4 patterns) for circular<br>and linear interpolation<br>operation.                                                                                                    |  |  |
|      |                          |        | Velocity | LREAL                               | Command Veloc-<br>ity (unit/s)    | Positive<br>number | Specifies the command velocity.                                                                                                    |  |  |
|      |                          |        | AccTime  | UINT                                | Acceleration Time (ms)            | 0 to 65535         | Specifies the acceleration time.                                                                                                    |  |  |
|      |                          |        | DecTime  | UINT                                | Deceleration Time<br>(ms)         | 0 to 65535         | Specifies the deceleration time.                                                                                                    |  |  |
|      |                          |        | SCurve   | UINT                                | S-shaped Curve<br>Specification   |                    | Reserved                                                                                                    |  |  |
|      | Dir                      |        | Dir      | UINT                                | Rotation Direction<br>Designation |                    | Reserved                                                                                                    |  |  |
|      | AxisP                    | ara    |          | ARRAY[03] OF sCM-<br>D_PARA_AXIS    | Axis Parameter                    |                    | Specifies the XYZU axes single-axis operation parameters.                                                                                                    |  |  |
|      |                          | Profil | e        | ARRAY[03] OF sCM-<br>D_PARA_PROFILE | Command Profile                   |                    | Specifies the accelera-<br>tion/deceleration patterns<br>(4 patterns) for PTP oper-<br>ation.                                                                                                    |  |  |
|      |                          |        | Velocity | LREAL                               | Command Veloc-<br>ity (unit/s)    | Positive<br>number | Specifies the command velocity.                                                                                                    |  |  |
|      |                          |        | AccTime  | UINT                                | Acceleration Time (ms)            | 0 to 65535         | Specifies the acceleration time.                                                                                                    |  |  |
|      | DecTime<br>SCurve<br>Dir |        | DecTime  | UINT                                | Deceleration Time<br>(ms)         | 0 to 65535         | Specifies the deceleration time.                                                                                                    |  |  |
|      |                          |        | SCurve   | UINT                                | S-shaped Curve<br>Specification   |                    | Reserved                                                                                                    |  |  |
|      |                          |        | Dir      | UINT                                | Rotation Direction<br>Designation |                    | Specifies the direction of<br>rotation when the opera-<br>tion command is set to<br>PTP operation (absolute<br>travel) and the Count<br>Mode is <b>Rotary Mode</b> .<br>0: Positive direction<br>1: Shortest way<br>2: Negative direction<br>3: Current direction<br>4: No direction specified |  |  |

### • Command Profile (Profile)

Sets four command profile patterns (velocity, acceleration time, deceleration time) in advance for PTP, circular interpolation, and linear interpolation operation. You can specify the profile number for each operation command to select which pattern to use.

Further, when you set the Start Velocity of the axis parameter operation settings to a value other than **0**, it will accelerate and decelerate from the start velocity. In this case, the acceleration/deceleration rates used in calculation are those for acceleration and deceleration to velocity **0** and to command velocity. Therefore, the acceleration and deceleration times are shorter than specified.

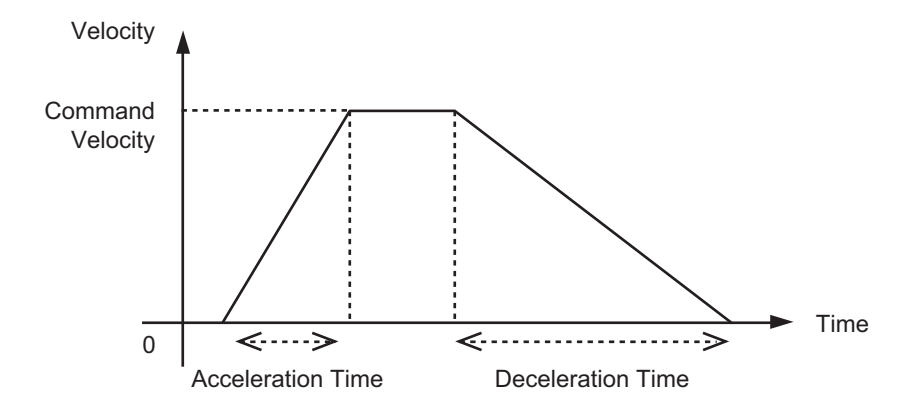

# Sequence Data

Sequence data are one of the member variables of memory operation data. The data type of sequence data is array of sSEQ\_DATA as defined in this library. This section describes their composition and details.

| Name    |      |                | Data type          | Meaning            | Valid range                   | Description                                       |
|---------|------|----------------|--------------------|--------------------|-------------------------------|---------------------------------------------------|
| SeqData |      |                | ARRAY[0599]        | Sequence Data      |                               | Sequence data consist of an                       |
|         |      |                | OF sSEQ_DATA       |                    |                               | array of 600 of the following                     |
|         | Cmd  |                | WORD               | Operation          |                               | Specifies the operation com-                      |
|         | Cinu |                | WORD               | Command            |                               | mand <sup>*1</sup>                                |
|         | One  |                |                    | Operation Pattern  | 0 to 4                        | Specifies the operation pattern                   |
|         | opo  |                |                    |                    |                               | 0: Independent Positioning                        |
|         |      |                |                    |                    |                               | 1: Consecutive Positioning                        |
|         |      |                |                    |                    |                               | 2: Consecutive Trainstance                        |
|         |      |                |                    |                    |                               | (BlendingNext)                                    |
|         |      |                |                    |                    |                               | 3: Consecutive Trajectory<br>(BlendingPrevious)   |
|         |      |                |                    |                    |                               | 4: Consecutive Trajectory<br>(CornerSuperimposed) |
|         | SeqD | ataPara        | sSEQ_DATA_<br>PARA | Positioning Data   |                               | Specifies positioning data.                       |
|         |      | Axis           | ARRAY[03] OF       | Specifying Axis    | 0, 1                          | Sets the operating axis.                          |
|         |      |                | SINT               |                    |                               | 0: Does not operate.                              |
|         |      |                |                    |                    |                               | 1: Operation specification                        |
|         |      | Position       | ARRAY[03] OF       | Target Position    | Negative num-                 | Sets the target position and                      |
|         |      |                | LREAL              | (unit)             | ber, positive<br>number, or 0 | travel distance.                                  |
|         |      | Velocity       | LREAL              | Interpolation      | 0, Positive                   | Sets interpolation velocity.                      |
|         |      |                |                    | Velocity           |                               | For 0, the function block oper-                   |
|         |      |                |                    |                    |                               | ates with the interpolation                       |
|         |      |                |                    |                    |                               | profile.                                          |
|         |      | ProfileNo      | ARRAY[03] OF       | Command Profile    | 0 to 3                        | Sets the command profile num-                     |
|         |      |                | USINT              | Number             |                               | ber set with parameters.                          |
|         |      | Aux            | ARRAY[01] OF       | Auxiliary Position | Negative num-                 | Sets the auxiliary position at cir-               |
|         |      |                |                    | (unit)             | pumber or 0                   | cular interpolation.                              |
|         |      | DwellTime      | UINT               | Dwell Time (ms)    | 0 to 65535                    | Specifies the wait time from axis                 |
|         |      | Difference     |                    |                    |                               | motion positioning finished until                 |
|         |      |                |                    |                    |                               | operation completed.                              |
|         |      | MCode          | UINT               | M Code             | 0 to 65535                    | Sets the M Code in position.                      |
|         |      | DigitalOutputs | DWORD              | Digital Outputs    | 16#00000000 to                | Outputs the DigitalOutputs out-                   |
|         |      |                |                    |                    | 16#FFFFFFF                    | put variable of the memory                        |
|         | 1    |                |                    | 1                  |                               | operation function block.                         |

\*1. Refer to Operation Command (Cmd) on page 1-44 for details.

## • Operation Command (Cmd)

Sets the positioning commands to operate.

The list of commands is as follows. Refer to the motion control instructions reference manual for detailed command operation.

| Operation command                            | Setting value | Description and definition                                                                                                    |
|----------------------------------------------|---------------|----------------------------------------------------------------------------------------------------|
| NOP                                          | 16#0000       | No operation to be executed. As well, the sequence number of this operation command does not output to <i>CurrentSeqNo</i> (Executing Sequence Number).                                                                                                  |
| PTP (ABS)                                    | 16#0100       | Executes up to 4 axes simultaneous PTP operation (absolute travel).                                                                                                    |
| PTP (INC)                                    | 16#0101       | Executes up to 4 axes simultaneous PTP operation (relative movement).                                                                                                    |
| Linear interpolation (ABS)                   | 16#0200       | Executes up to 4 axes linear interpolation operation (absolute travel).                                                                                                    |
| Linear interpolation (INC)                   | 16#0201       | Executes up to 4 axes linear interpolation operation (relative movement).                                                                                                    |
| Circular interpolation<br>(Border point/ABS) | 16#0300       | Executes circular interpolation (border point/absolute travel).                                                                                                    |
| Circular interpolation<br>(Border point/INC) | 16#0301       | Executes circular interpolation (border point/relative movement).                                                                                                    |
| Circular interpolation<br>(Center/CW/ABS)    | 16#0310       | Executes circular interpolation (center/CW direction/absolute travel).                                                                                                    |
| Circular interpolation<br>(Center/CW/INC)    | 16#0311       | Executes circular interpolation (center/CW direction/relative movement).                                                                                                    |
| Circular interpolation<br>(Center/CCW/ABS)   | 16#0312       | Executes circular interpolation (center/CCW direction/absolute travel).                                                                                                    |
| Circular interpolation<br>(Center/CCW/INC)   | 16#0313       | Executes circular interpolation (center/CCW direction/relative movement).                                                                                                    |
| Circular interpolation<br>(Radius/CW/ABS)    | 16#0320       | Executes circular interpolation (radius/CW direction/absolute travel).                                                                                                    |
| Circular interpolation<br>(Radius/CW/INC)    | 16#0321       | Executes circular interpolation (radius/CW direction/relative movement).                                                                                                    |
| Circular interpolation<br>(Radius/CCW/ABS)   | 16#0322       | Executes circular interpolation (radius/CCW direction/absolute travel).                                                                                                    |
| Circular interpolation<br>(Radius/CCW/INC)   | 16#0323       | Executes circular interpolation (radius/CCW direction/relative movement).                                                                                                    |
| END                                          | 16#1000       | Ends automatic operation. After you execute this operation com-<br>mand, the function block changes to <i>Done</i> . As well, the sequence<br>number of this operation command does not output to <i>CurrentSe-<br/>qNo</i> (Executing Sequence Number). |

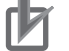

# Precautions for Correct Use

If you specify a setting value that is not in the command list, it is treated as a NOP operation command. An error does not occur.

## • Consecutive Positioning in Operation Pattern (Ope)

The data N operation pattern follows the following trajectory when you specify Consecutive Positioning.

When data N is PTP, data N+1 is started after waiting for all axes to finish positioning.

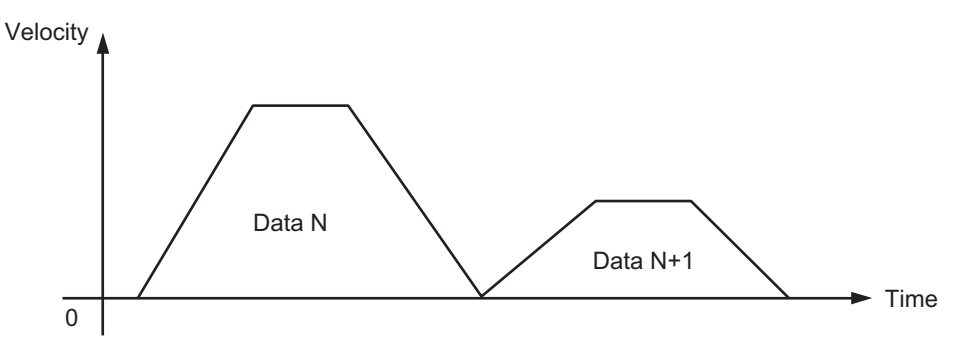

## • Consecutive Trajectory (BlendingNext) in Operation Pattern (Ope)

When both data N and data N+1 are either linear interpolation or circular interpolation, if you specify Consecutive Trajectory (BlendingNext) for the data N operation pattern, it will operate at the target position in the current instruction and the target velocity in the buffered instruction as in the following figure.

The operation pattern will be Consecutive Positioning instead of Consecutive Trajectory when at least one of data N and data N+1 is PTP.

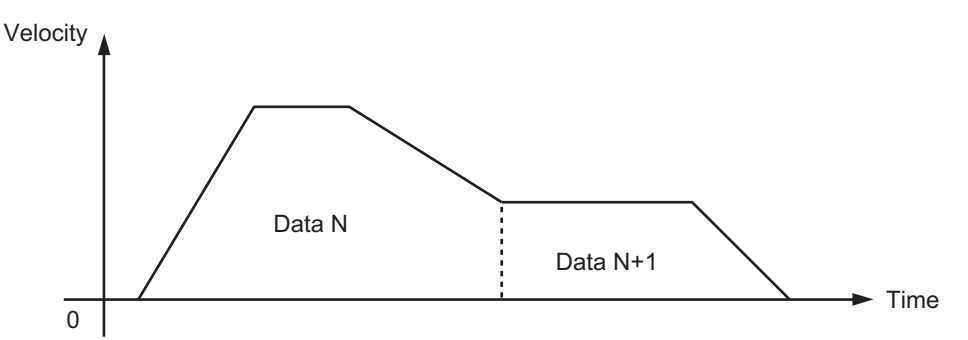

# Consecutive Trajectory (BlendingPrevious) in Operation Pattern (Ope)

When both data N and data N+1 are either linear interpolation or circular interpolation, if you specify Consecutive Trajectory (BlendingPrevious) for the data N operation pattern, it will operate at the target velocity in the current instruction up to the target position in the current instruction as in the following figure. Operation is performed after acceleration/deceleration to the target velocity of the buffered instruction once the target position is reached.

The operation pattern will be Consecutive Positioning instead of Consecutive Trajectory when at least one of data N and data N+1 is PTP.

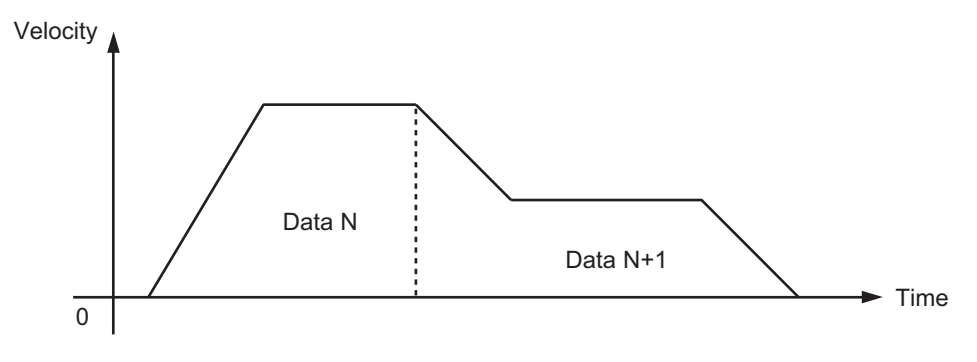

## • Consecutive Trajectory (CornerSuperimposed) in Operation Pattern (Ope)

When both data N and data N+1 are either linear interpolation or circular interpolation, if you specify Consecutive Trajectory (CornerSuperimposed) for the data N operation pattern, it will superimpose the current instruction for deceleration and the buffered instruction for acceleration as in the following figure. Operation is executed in the same amount of time as for the deceleration of the current instruction, no matter what is specified as the acceleration for the buffered instruction.

The operation pattern will be Consecutive Positioning instead of Consecutive Trajectory when at least one of data N and data N+1 is PTP.

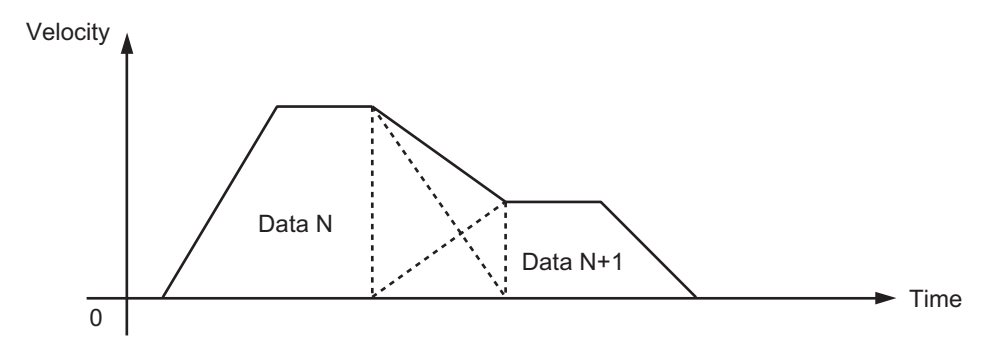

# Specifying Axis (Axis)

Specifies which axis is used for positioning with *Axis* (Specifying Axis) in the sequence data. When you specify 0: Does not operate, the target axis stays at the current position.

# Target Position (Position)

Sets the target position data with long reals (LREAL).

#### For Single-axis Control

Sets *Position* (Target Position) of the operating axis. Simultaneous operation is up to 4 axes. Specify the target position as an absolute position when the position specification is absolute. Specify the target position as a relative position when the position specification is relative.

#### • For Linear Interpolation Operation

Sets *Position* (Target Position) of the operating axis in linear interpolation. Simultaneous operation is up to 4 axes.

Specify the target position as an absolute position when the position specification is absolute. Specify the target position as a relative position when the position specification is relative.

#### For Circular Interpolation

Sets the target position data (end point) of the operating axis in circular interpolation.

Specify the end point/border point as an absolute position when the position specification is absolute.

Specify the end point/border point as a relative position from the start point when the position specification is relative.

# Interpolation Velocity (Velocity)

Sets the interpolation velocity for linear and circular interpolations. Do not use this variable for PTP.

When you set the interpolation velocity to 0.0, the velocity specified in the command profile is treated as interpolation velocity.

# Command Profile Number (ProfileNo)

Specifies the command profile pattern with parameters set to PTP, linear interpolation, and circular interpolation.

The command profile pattern for each axis is used for PTP operation.

The command profile pattern for a group is used for linear and circular interpolation operation.

# Auxiliary Position (Aux)

Sets the auxiliary position for circular interpolation.

- When you select the center, set Auxiliary Position 1 (Aux[0]) to center X coordinates and Auxiliary Position 2 (Aux[1]) to center Y coordinates.
- When you select the border point, set Auxiliary Position 1 (Aux[0]) to border point X coordinates and Auxiliary Position 2 (Aux[1]) to border point Y coordinates.
- When you select the radius, set Auxiliary Position 1 (Aux[0]) to arc radius.

# Dwell Time (DwellTime)

When the dwell time of data N is set to a value other than 0 ms, it will wait the specified time before executing data N+1. After the dwell time, it executes data N+1.

When the operation pattern is Consecutive Trajectory and the dwell time is set, the operation pattern changes to Consecutive Operation. As well, when the operation pattern is Independent Operation and the dwell time is set, operation ends after dwell time.

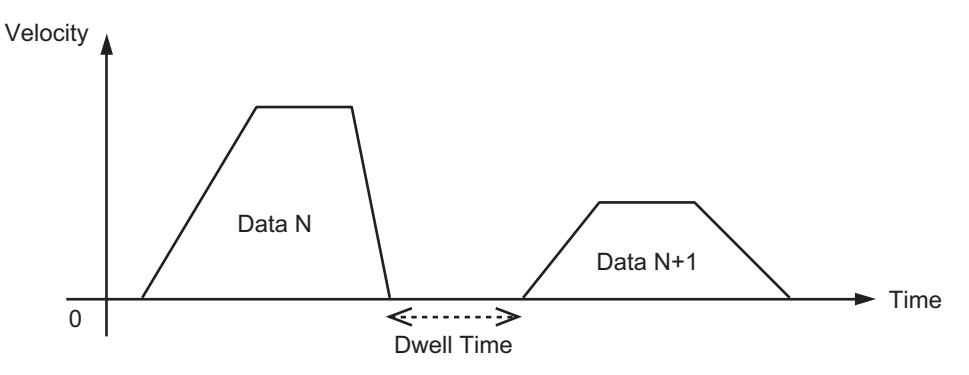

Precautions for Correct Use

You can set the dwell time in units of ms, but the elapsed time monitoring will exceed the specified time by a maximum of one task period, because it is executed in the task period for which the memory operation function block is allocated.

# M Code (MCode)

If you set the M Code of data N to a value other than 16#0000, *MCode* (M Code) is output and *MStrobe* (M Strobe Enabled) changes to TRUE. It waits to execute data N+1 until *MCodeReset* (M Code Reset) is executed. While waiting for execution, the function block is in *Busy* (Executing) status. After M Code reset, it transitions to the next sequence number.

When the operation pattern is Consecutive Trajectory and the M Code is set, the operation pattern changes to Consecutive Operation. As well, when the operation pattern is Independent Operation and the M Code is set, operation ends after M Code reset.

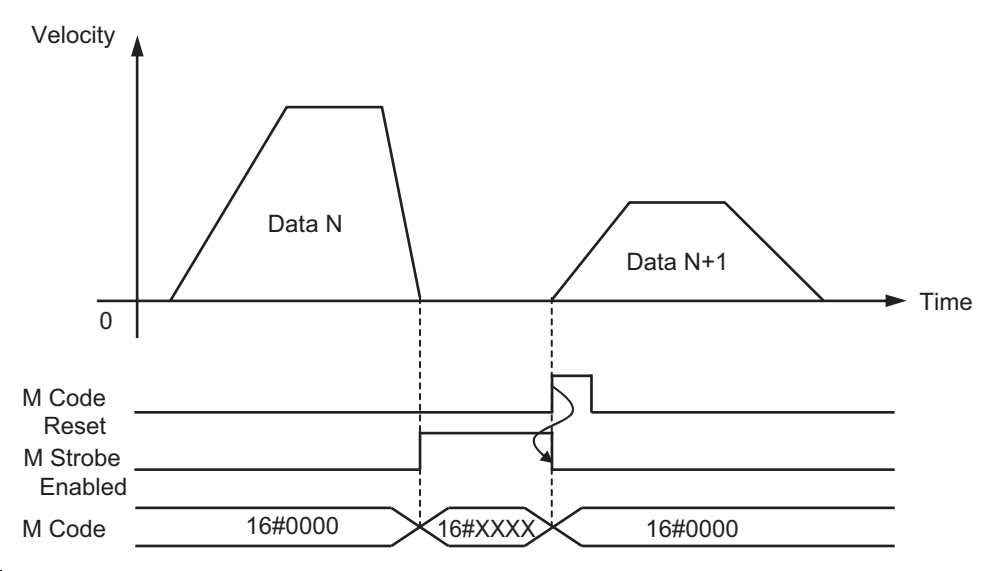

# Digital Outputs (DigitalOutputs)

During target sequence execution, the value set to data N digital output is output as the *DigitalOutputs* output variable in the function block.

You can use this for Out Control of valves and cylinders interlocked with axis operation, among other things.

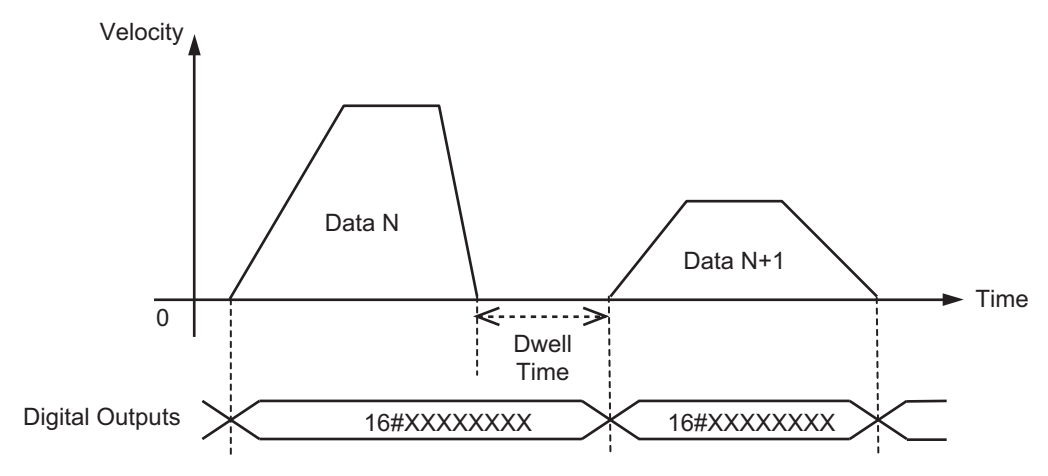

# Troubleshooting

| Error code | Expansion error<br>code | Status                              | Cause                                                                              | Correction                                             |
|------------|-------------------------|-------------------------------------|------------------------------------------------------------------------------------|--------------------------------------------------------|
| 16#0000    | 16#0000000              | Normal end                          |                                                                                    |                                                        |
| 16#3C09    | 16#0000001              | Memory operation exe-<br>cute error | Conditions for enabling the<br>memory operation function<br>block are not met.     | Correct the cause at left.                             |
|            |                         |                                     | <ul> <li>Composition axis is unde-<br/>fined home</li> </ul>                       |                                                        |
|            |                         |                                     | <ul> <li>Composition axis is not in<br/>StandStill status</li> </ul>               |                                                        |
| 16#3C09    | 16#0000002              | Axis/axes group error<br>detected   | An axis error or an axes group error occurred.                                     | *1                                                     |
| 16#3C09    | 16#0000003              | Operation parameter<br>error        | The operation parameter set-<br>tings are not correct.                             | Check the settings of the memory operation parameters. |
| 16#3C09    | 16#0000004              | Sequence number error               | In setting the sequence num-<br>ber, the set sequence num-<br>ber is out of range. | Set the sequence number within range.                  |
| 16#3C09    | 16#0000005              | Sequence data error                 | The sequence data settings are not correct.                                        | Check the settings of the operation data.              |

\*1. For details, refer to the motion control user's manual.

## Sample Programming

The sample programming below is implemented to execute the memory operation function block for the hardware configuration that is given in *Hardware Configuration Diagram* on page 1-33.

Control contents are set with sequence data.

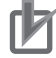

#### **Precautions for Correct Use**

- The sample programming shows only the portion of a program that uses the function or function block from the library.
- When using actual devices, also program safety circuits, device interlocks, I/O with other devices, and other control procedures.
- Create a user program that will produce the intended device operation.
- Check the user program for proper execution before you use it for actual operation.
- When you execute the memory operation function block, confirm the axis settings, axes group settings, memory operation data, and user program. As well, implement an external emergency stop circuit so that you can stop the motor safely if needed.

#### **Additional Information**

- This function block has four levels of interior function block nesting. The depth of the nesting levels is limited by the CPU Unit version or the Industrial PC version. When you nest this function block, refer to the software user's manual to confirm the depth limits on nesting levels.
- The Name space OmronLib\MC\_CmdTbl is set for the memory operation function block and the data type of memory operation data. Declare and use namespace with reference to the software user's manual.

The sample performs processes in the following order.

- 1 When you set *Start* to TRUE, the control targets (4 axes) execute servo ON and homing.
- 2 When servo is ON and home is completed, *Ready* changes to TRUE.
- **3** If *Ready* is not TRUE and the function block is not in Immediate Stop status, set *Enable* to TRUE.
- **4** Execute memory operation by setting *Execute* to TRUE.
- **5** If an immediate stop event occurs, execute the MC\_GroupImmediateStop instruction and, for each axis, the MC\_ImmediateStop instruction.

# Ladder Diagram

## • External Variables

| Variable name  | Data type              | Constant     | Comment                                |
|----------------|------------------------|--------------|----------------------------------------|
| MC_Group000    | _sGROUP_REF            | $\checkmark$ |                                        |
| MC_Axis000     | _sAXIS_REF             | $\checkmark$ |                                        |
| MC_Axis001     | _sAXIS_REF             | ✓            |                                        |
| MC_Axis002     | _sAXIS_REF             | ✓            |                                        |
| MC_Axis003     | _sAXIS_REF             | $\checkmark$ |                                        |
| _EC_PDSlavTbl  | ARRAY[1512] OF BOOL *1 | ~            | Process Data Communicating Slave Table |
| _EC_CommErrTbl | ARRAY[1512] OF BOOL *1 | ~            | Communications Error Slave Table       |

\*1. The data type is ARRAY[1..192] OF BOOL for the NJ501-□□□ or NJ301-□□□ and ARRAY[1..64] OF BOOL for the NJ101-10□□.

#### • Internal Variables

| Variable name                  | Data type                     | Comment                    |
|--------------------------------|-------------------------------|----------------------------|
| MCCmdTbl_instance              | OmronLib\MC_CmdTbl\MCCmdTbl   |                            |
| MC_Power_instance              | ARRAY[03] OF MC_Power         |                            |
| MC_Home_instance               | ARRAY[03] OF MC_Home          |                            |
| MC_ImmediateStop_instance      | ARRAY[03] OF MC_ImmediateStop |                            |
| MC_GroupImmediateStop_instance | MC_GroupImmediateStop         |                            |
| ServoOn                        | ARRAY[03] OF BOOL             | ServoOn State              |
| Tmp                            | ARRAY[03] OF BOOL             |                            |
| ImmediateStop                  | BOOL                          | Immediate Stop             |
| ClearImmediateStop             | BOOL                          | Clear Immediate Stop State |
| ImmediateStoped                | BOOL                          | Immediate Stop State       |
| Ready                          | BOOL                          | Ready State                |
| CmdTbl                         | OmronLib\MC_CmdTbl\sCMD_DATA  | Memory Operation Data      |
| Execute                        | BOOL                          | Execute Memory Operation   |
| MCodeReset                     | BOOL                          | MCodeReset                 |
| SeqNo                          | UINT                          | Squence No.                |
| SeqNoSet                       | BOOL                          | Set Sequence No.           |
| StepMode                       | BOOL                          | Run Mode                   |
| Stop                           | BOOL                          | Stop                       |
| Start                          | BOOL                          | Start                      |
| RetainCurrentSeqNo             | UINT                          | Retain Sequence No.        |
|                                |                               |                            |

## • Programs

| 0 5 | ervo On        |                                              |                                                |             |                           |                  |              |
|-----|----------------|----------------------------------------------|------------------------------------------------|-------------|---------------------------|------------------|--------------|
|     | Start          |                                              |                                                |             | MC_Power_instance[0]      |                  |              |
|     | Start          | _EC_PDSIavTbl[MC_Axis000.Cfg.NodeAddre       | ss] _EC_CommErrTbl[MC_Axis000.Cfg.NodeAddress] | MC_Axis000- | Axis <u>MC_Power</u> Axis | — MC_Axis000     | ServoOn[0]   |
|     |                |                                              |                                                |             | Enable Status             |                  |              |
|     |                | Process Data<br>Communicating<br>Slave Table | Communications<br>Error Slave Table            |             | Busy                      | —Enter Variable  | ServoOnState |
|     |                |                                              |                                                |             | Error                     | -Enter Variable  |              |
|     |                |                                              |                                                |             | ErrorID                   | -Enter Variable  |              |
|     |                |                                              |                                                |             | MC_Power_instance[1]      | 1                |              |
|     |                |                                              |                                                |             | MC_Power                  | 1                |              |
|     |                | _EC_PDSIavTbl[MC_Axis001.Cfg.NodeAddre       | ss] _EC_CommErrTbl[MC_Axis001.Cfg.NodeAddress] | MC_Axis001- | Axis — Axis               | — MC_Axis001     | ServoOn[1]   |
|     |                | Process Data                                 | Communications                                 |             | chable status             |                  | ServoOnState |
|     |                | Communicating<br>Slave Table                 | Error Slave Table                              |             | Busy                      | -Enter Variable  |              |
|     |                |                                              |                                                |             | Error                     | -Enter Variable  |              |
|     |                |                                              |                                                |             | ErrorID                   | -Enter Variable  |              |
|     |                |                                              |                                                |             | MC_Power_instance[2]      | 1                |              |
|     |                |                                              |                                                | MC Axis002- | MC_Power<br>Axis Axis     | -MC Axis002      |              |
|     |                | _EC_PDSIavTbl[MC_Axis002.Cfg.NodeAddre       | ss] _EC_CommErrTbl[MC_Axis002.Cfg.NodeAddress] |             |                           |                  | ServoOn[2]   |
|     |                | Process Data                                 | Communications                                 |             | Enable Status             |                  | SenvoOnState |
|     |                | Communicating<br>Slave Table                 | Error Slave Table                              |             | Busy                      | —Enter Variable  | Servoonstate |
|     |                |                                              |                                                |             | Error                     | - Enter Variable |              |
|     |                |                                              |                                                |             | ErrorID                   | -Enter Variable  |              |
|     |                |                                              |                                                |             | MC_Power_instance[3]      | 1                |              |
|     |                |                                              |                                                |             | MC_Power                  | ]                |              |
|     |                | _EC_PDSIavTbl[MC_Axis003.Cfg.NodeAddre       | ss] _EC_CommErrTbl[MC_Axis003.Cfg.NodeAddress] | MC_Axis003- | Axis — Axis               | - MC_Axis003     | ServoOn[3]   |
|     |                |                                              |                                                |             | Enable Status             |                  |              |
|     |                | Communicating                                | Error Slave Table                              |             | Busy                      | -Enter Variable  | ServoOnState |
|     |                | Slave Table                                  |                                                |             | Error                     | -Enter Variable  |              |
|     |                |                                              |                                                |             | ErrorID                   | -Enter Variable  |              |
|     |                |                                              |                                                |             |                           |                  |              |
| 1 8 | xecute MC_Home |                                              | MC_Home_instance[0]                            | 1           |                           |                  |              |
|     |                | 14C A-1-000                                  | MC_Home                                        |             |                           |                  |              |
|     | ServoOn[0] N   | IC_Axis000.Details.Homed                     | Axis — Axis MC_Axis000                         |             |                           |                  |              |
|     |                | //                                           | Execute Done                                   | -           |                           |                  |              |
|     | ServoOnState   |                                              | Busy Enter Variable                            |             |                           |                  |              |
|     |                |                                              | CommandAborted — Enter Variable                |             |                           |                  |              |
|     |                |                                              | Error Enter Variable                           |             |                           |                  |              |
|     |                |                                              |                                                |             |                           |                  |              |
|     |                |                                              | ErroriD Enter Variable                         |             |                           |                  |              |

| 2    | MC_Home_instance[1]                                                                                                    |                              |                     |                                                  |
|------|----------------------------------------------------------------------------------------------------|------------------------------|---------------------|--------------------------------------------------|
|      | MC_Axis001—Axis — MC_Home                                                                                                    | Axis - MC_Axis001            |                     |                                                  |
|      | ServoUn[1] MC_Axis001.Details.Homed                                                                                                    | one                          | -                   |                                                  |
|      | ServoOnState                                                                                                    | usv一容数を入力                    |                     |                                                  |
|      |                                                                                                    | ted - 空刻を入力                  |                     |                                                  |
|      | CommandAbor                                                                                                    | 「変更を入り                       |                     |                                                  |
|      | E                                                                                                    | rror — 英致纪入刀                 |                     |                                                  |
|      | Erro                                                                                                    | のロー変数を入力                     |                     |                                                  |
| 3    | MC_Home_instance[2]                                                                                                    | _                            |                     |                                                  |
|      | MC_Axis002—Axis ————                                                                                                    | Axis — MC_Axis002            |                     |                                                  |
|      | ServoOn[2] MC_Axis002.Details.Homed                                                                                                    | one                          |                     |                                                  |
|      | ServoOnState                                                                                                    | usy一容数を入力                    |                     |                                                  |
|      | Commentation                                                                                                    |                              |                     |                                                  |
|      | CommandAbor                                                                                                    | 22X2//J                      |                     |                                                  |
|      | E                                                                                                    | rror一変致を人力                   |                     |                                                  |
|      | Erro                                                                                                    | orID 安数を入力                   |                     |                                                  |
| 4    | MC_Home_instance[3]                                                                                                    | _                            |                     |                                                  |
|      | MC_Home<br>MC_Axis003—Axis ————                                                                                                    | Axis - MC_Axis003            |                     |                                                  |
|      | ServoOn[3] MC_Axis003.Details.Homed                                                                                                    | 000                          |                     |                                                  |
|      | ServoOnState                                                                                                    | 177705 3 +                   |                     |                                                  |
|      | В                                                                                                    | usy _ 波动使人刀                  |                     |                                                  |
|      | CommandAbor                                                                                                    | ted一変数を人力                    |                     |                                                  |
|      | E                                                                                                    | rror一変数を入力                   |                     |                                                  |
|      | Erre                                                                                                    | orID一変数を入力                   |                     |                                                  |
| 5 0  | heck ServoOn AND Homed                                                                                                    |                              | L                   |                                                  |
| -    | ServoOn[0] MC_Axis000.Details.Homed                                                                                                    |                              | Tmp[0]              |                                                  |
|      | ServoOnState                                                                                                    |                              |                     |                                                  |
|      | Sector Co. D1 MC Avis 201 Data in Viscoria                                                                                                    |                              | Tenelll             |                                                  |
| 6    | servoon[1] MC_AXISUULDEtalls.Homed                                                                                                    |                              |                     |                                                  |
|      | ServoOnState                                                                                                    |                              | Ŭ                   |                                                  |
| 7    | ServoOn[2] MC_Axis002.Details.Homed                                                                                                    |                              | Tmp[2]              |                                                  |
|      |                                                                                                    |                              | -0                  |                                                  |
|      | Servoristate                                                                                                    |                              |                     |                                                  |
| 8    | ServoOn[3] MC_Axis003.Details.Homed                                                                                                    |                              | Tmp[3]              |                                                  |
|      | ServoOnState                                                                                                    |                              |                     |                                                  |
|      | t MCCmdThi Eashia conditions                                                                                                    |                              |                     |                                                  |
| 9 3  | Tmp[0] Tmp[1] Tmp[2] Tmp[3]                                                                                                    |                              | Ready               |                                                  |
|      |                                                                                                    |                              | 0                   |                                                  |
|      |                                                                                                    | ,                            | leady state         |                                                  |
| 10 E | iable MCCmdTbl MCCmdT                                                                                                    | bl instance                  |                     |                                                  |
|      |                                                                                                    | CmdTbl\MCCmdTbl              |                     |                                                  |
|      | MC_GroupUUU AxesGroup                                                                                                    | AxesGroup MC_G               | oupuuu              |                                                  |
|      | CmdTbl—CmdTbl—Cm | CmdTbl CmdTb<br>Memo         | ny Opera…           |                                                  |
|      | Ready State Immediate Stop Immediate Stop                                                                                                    | Enabled                      |                     |                                                  |
|      | State Execute Execute                                                                                                    | Done — 変数を                   | 入力                  |                                                  |
|      | StepMode StepMode                                                                                                    | CurrentSeqNo一変数を             | 入力                  |                                                  |
|      | Run Mode<br>Stop—Stop                                                                                                    | MStrobe 一変数を                 | 入力                  |                                                  |
|      | Stop<br>SeqNoSet—SeaNoSet                                                                                                    | MCode 一 変数を                  | 入力                  |                                                  |
|      | Set Seque<br>SeaNo—SeaNo                                                                                                    | DigitalOutputs               | 入力                  |                                                  |
|      | Sequence No. Month Preset                                                                                                    | Dura 25 Week                 | 3.71                |                                                  |
|      | MCodeReset<br>MCodeReset                                                                                                    | Busy— 没数を                    |                     |                                                  |
|      |                                                                                                    | CommandAborted 一変数を          |                     |                                                  |
|      |                                                                                                    | Error 一変数を                   | 入力                  |                                                  |
|      |                                                                                                    | ErrorID 一変数を                 | 入力                  |                                                  |
|      |                                                                                                    | ErrorIDEx 一変数を               | 入力                  |                                                  |
| 11 6 | etain current sequence No.                                                                                                    |                              |                     |                                                  |
| 11   | MCCmdTbl_instance.Busy MC_Axis000.Status.ErrorStop MC_Axis001.Status.ErrorStop M                                                                                                    | C_Axis002.Status.ErrorStop N | IC_Axis003.Status.E | orStop MOVE                                      |
|      |                                                                                                    |                              | //                  | EN ENO                                           |
|      | MCCmdTbl_instance.Done                                                                                                    |                              |                     | MCCmdTbl_instance.CurrentSeqNo-In Out - RetainCu |
|      |                                                                                                    |                              |                     | L Retain                                         |

# MCCmdTbl

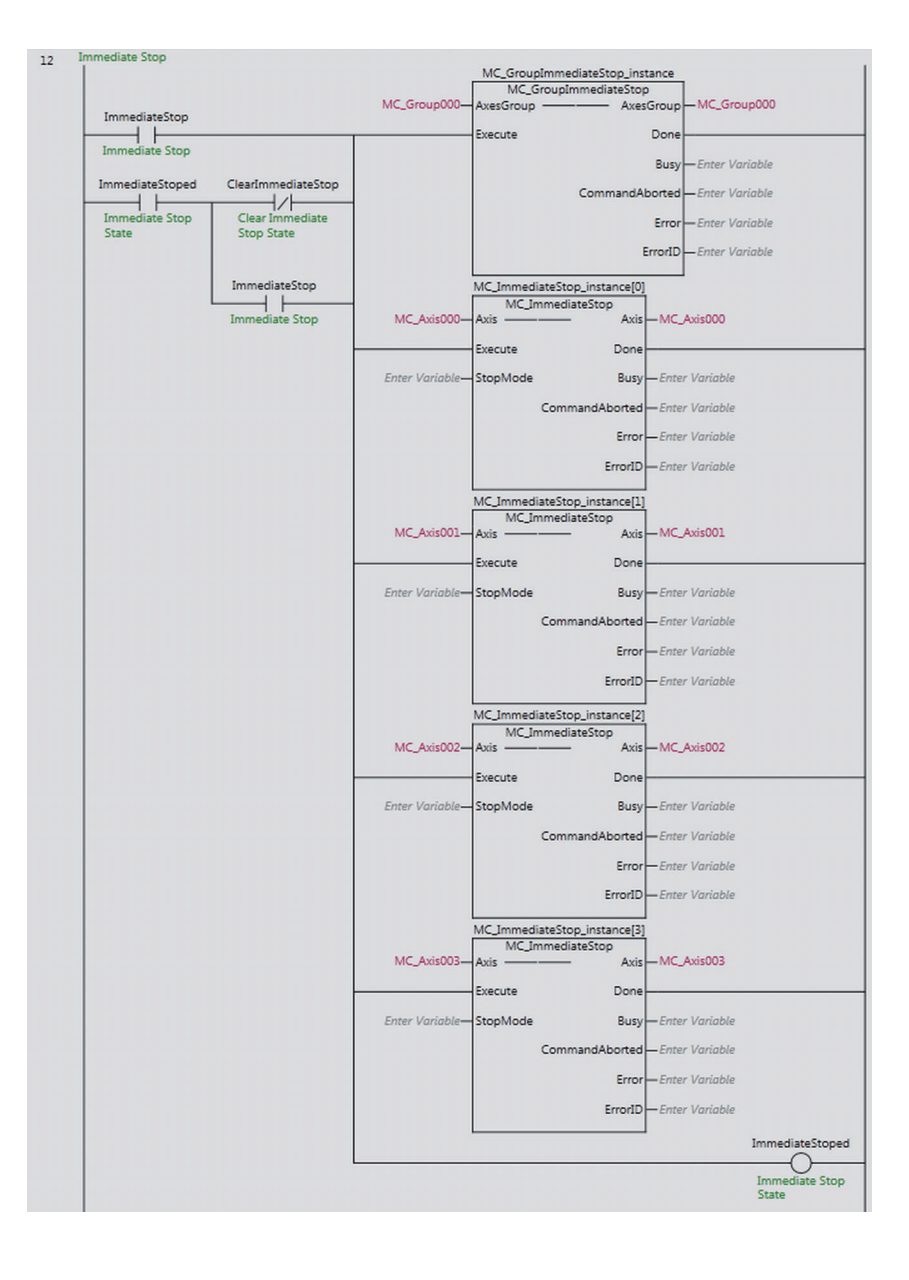

# Structured text (ST)

#### • External Variables

| Variable name  | Data type              | Constant     | Comment                                |
|----------------|------------------------|--------------|----------------------------------------|
| MC_Group000    | _sGROUP_REF            | $\checkmark$ |                                        |
| MC_Axis000     | _sAXIS_REF             | $\checkmark$ |                                        |
| MC_Axis001     | _sAXIS_REF             | $\checkmark$ |                                        |
| MC_Axis002     | _sAXIS_REF             | ✓            |                                        |
| MC_Axis003     | _sAXIS_REF             | $\checkmark$ |                                        |
| _EC_PDSlavTbl  | ARRAY[1512] OF BOOL *1 | ~            | Process Data Communicating Slave Table |
| _EC_CommErrTbl | ARRAY[1512] OF BOOL *1 | ~            | Communications Error Slave Table       |

\*1. The data type is ARRAY[1..192] OF BOOL for the NJ501- or NJ301- or NJ301- and ARRAY[1..64] OF BOOL for the NJ101-10 .

#### Internal Variables

| Variable name                  | Data type                     | Comment                    |
|--------------------------------|-------------------------------|----------------------------|
| MCCmdTbl_instance              | OmronLib\MC_CmdTbl\MCCmdTbl   |                            |
| MC_Power_instance              | ARRAY[03] OF MC_Power         |                            |
| MC_Home_instance               | ARRAY[03] OF MC_Home          |                            |
| MC_ImmediateStop_instance      | ARRAY[03] OF MC_ImmediateStop |                            |
| MC_GroupImmediateStop_instance | MC_GroupImmediateStop         |                            |
| ServoOn                        | ARRAY[03] OF BOOL             | ServoOn State              |
| ImmediateStop                  | BOOL                          | Immediate Stop             |
| ClearImmediateStop             | BOOL                          | Clear Immediate Stop State |
| ImmediateStoped                | BOOL                          | Immediate Stop State       |
| Ready                          | BOOL                          | Ready State                |
| CmdTbl                         | OmronLib\MC_CmdTbl\sCMD_DATA  | Memory Operation Data      |
| Execute                        | BOOL                          | Execute Memory Operation   |
| MCodeReset                     | BOOL                          | MCodeReset                 |
| SeqNo                          | UINT                          | Squence No.                |
| SeqNoSet                       | BOOL                          | Set Sequence No.           |
| StepMode                       | BOOL                          | Run Mode                   |
| Stop                           | BOOL                          | Stop                       |
| Start                          | BOOL                          | Start                      |
| RetainCurrentSeqNo             | UINT                          | Retain Sequence No.        |
| Tmp1                           | ARRAY[03] OF BOOL             |                            |
| Tmp2                           | ARRAY[03] OF BOOL             |                            |
| Tmp3                           | ARRAY[03] OF BOOL             |                            |

#### • Programs

// Servo On
Tmp1[0]:=Start AND \_EC\_PDSlavTbl[MC\_Axis000.Cfg.NodeAddress] AND NOT(\_EC\_CommErrTbl[MC\_Axis000.Cfg.NodeAddress]);
Tmp1[1]:=Start AND \_EC\_PDSlavTbl[MC\_Axis001.Cfg.NodeAddress] AND NOT(\_EC\_CommErrTbl[MC\_Axis001.Cfg.NodeAddress]);
Tmp1[2]:=Start AND \_EC\_PDSlavTbl[MC\_Axis002.Cfg.NodeAddress] AND NOT(\_EC\_CommErrTbl[MC\_Axis002.Cfg.NodeAddress]);
Tmp1[3]:=Start AND \_EC\_PDSlavTbl[MC\_Axis003.Cfg.NodeAddress] AND NOT(\_EC\_CommErrTbl[MC\_Axis003.Cfg.NodeAddress]);

```
// Enable MC Power
MC_Power_instance[0](Axis:=MC_Axis000, Enable:=Tmp1[0], Status=>ServoOn[0]);
MC Power instance[1] (Axis:=MC Axis001, Enable:=Tmp1[1], Status=>ServoOn[1]);
MC Power instance[2] (Axis:=MC Axis002, Enable:=Tmp1[2], Status=>ServoOn[2]);
MC_Power_instance[3](Axis:=MC_Axis003, Enable:=Tmp1[3], Status=>ServoOn[3]);
// Check Servo-On and NOT homed
Tmp2[0]:=ServoOn[0] AND NOT(MC Axis000.Details.Homed);
Tmp2[1]:=ServoOn[1] AND NOT(MC Axis001.Details.Homed);
Tmp2[2]:=ServoOn[2] AND NOT(MC Axis002.Details.Homed);
Tmp2[3]:=ServoOn[3] AND NOT(MC Axis003.Details.Homed);
// Execute MC Home instance
MC_Home_instance[0](Axis:=MC_Axis000, Execute:=Tmp2[0]);
MC_Home_instance[1](Axis:=MC_Axis001, Execute:=Tmp2[1]);
MC_Home_instance[2](Axis:=MC_Axis002, Execute:=Tmp2[2]);
MC_Home_instance[3] (Axis:=MC_Axis003, Execute:=Tmp2[3]);
// Check Servo-On and Homed
Tmp3[0]:=ServoOn[0] AND MC Axis000.Details.Homed;
Tmp3[1]:=ServoOn[1] AND MC Axis001.Details.Homed;
Tmp3[2]:=ServoOn[2] AND MC_Axis002.Details.Homed;
Tmp3[3]:=ServoOn[3] AND MC_Axis003.Details.Homed;
// Set MCCmdTbl Enable conditions
Ready:=Tmp3[0] AND Tmp3[1] AND Tmp3[2] AND Tmp3[3];
// Enble MCCmdTbl
MCCmdTbl instance(
 AxesGroup:=MC Group000,
 CmdTbl:=CmdTbl,
 Enable:=Ready AND NOT(ImmediateStop) AND NOT(ImmediateStoped),
 Execute:=Execute,
 StepMode:=StepMode,
 Stop:=Stop,
 SeqNoSet:=SeqNoSet,
 SeqNo:=SeqNo,
 MCodeReset:=MCodeReset
);
// Retain current sequence No.
IF (MCCmdTbl instance.Busy OR MCCmdTbl instance.Done) AND NOT(MC Axis000.Sta-
tus.ErrorStop)
AND NOT (MC Axis001.Status.ErrorStop)
AND NOT(MC_Axis002.Status.ErrorStop)
AND NOT (MC Axis003.Status.ErrorStop) THEN
 RetainCurrentSeqNo:=MCCmdTbl instance.CurrentSeqNo;
END IF;
// Immediate Stop
IF ImmediateStop OR ImmediateStoped THEN
  ImmediateStoped:=TRUE;
  IF ClearImmediateStop AND NOT(ImmediateStop) THEN
    ImmediateStoped:=FALSE;
 END IF;
END IF;
// Execute Immediate Stop
MC GroupImmediateStop instance(AxesGroup:=MC Group000, Execute:=ImmediateStoped);
MC_ImmediateStop_instance[0](Axis:=MC_Axis000, Execute:=ImmediateStoped);
MC_ImmediateStop_instance[1](Axis:=MC_Axis001, Execute:=ImmediateStoped);
MC_ImmediateStop_instance[2] (Axis:=MC_Axis002, Execute:=ImmediateStoped);
MC_ImmediateStop_instance[3] (Axis:=MC_Axis003, Execute:=ImmediateStoped);
```

# External Circuits To Retain Executing Sequence Number

Through an external circuit such as the above, the currently executing sequence number is retained in the *RetainCurrentSeqNo* internal variable.

Even if it is stopped with Stop, the value of this internal variable is not cleared.

# Appendix

# **Referring to Library Information**

When you make an inquiry to OMRON about the library, you can refer to the library information to identify the library to ask about.

The library information is useful in identifying the target library among the libraries provided by OMRON or created by the user.

The library information consists of the attributes of the library and the attributes of function blocks and functions contained in the library.

Attributes of libraries

Information for identifying the library itself

Attributes of function blocks and functions

Information for identifying the function block and function contained in the library

Use the Sysmac Studio to access the library information.

## **Attributes of Libraries, Function Blocks and Functions**

The following attributes of libraries, function blocks and functions are provided as the library information.

## Attributes of Libraries

| No.*1 | Attribute         | Description                                  |
|-------|-------------------|----------------------------------------------|
| (1)   | Library file name | The name of the library file                 |
| (2)   | Library version   | The version of the library                   |
| (3)   | Author            | The name of creator of the library           |
| (4)   | Comment           | The description of the library <sup>*2</sup> |

\*1. These numbers correspond to the numbers shown on the screen images in the next section, *Referring* to Attributes of Libraries, Function Blocks and Functions on page 61.

\*2. It is provided in English and Japanese.

## • Attributes of Function Blocks and Functions

| No.*1 | Attribute      | Description                                                     |
|-------|----------------|-----------------------------------------------------------------|
| (5)   | FB/FUN name    | The name of the function block or function                      |
| (6)   | Name space     | The name of name space for the function block or function       |
| (7)   | FB/FUN version | The version of the function block or function                   |
| (8)   | Author         | The name of creator of the function block or function           |
| (9)   | FB/FUN number  | The function block number or function number                    |
| (10)  | Comment        | The description of the function block or function <sup>*2</sup> |

\*1. These numbers correspond to the numbers shown on the screen images in the next section, *Referring* to Attributes of Libraries, Function Blocks and Functions on page 61.

\*2. It is provided in English and Japanese.

# **Referring to Attributes of Libraries, Function Blocks and Functions**

You can refer to the attributes of libraries, function blocks and functions of the library information at the following locations on the Sysmac Studio.

- Library Reference Dialog Box
- Toolbox Pane
- · Ladder Editor

#### (a) Library Reference Dialog Box

When you refer to the libraries, the library information is displayed at the locations shown below.

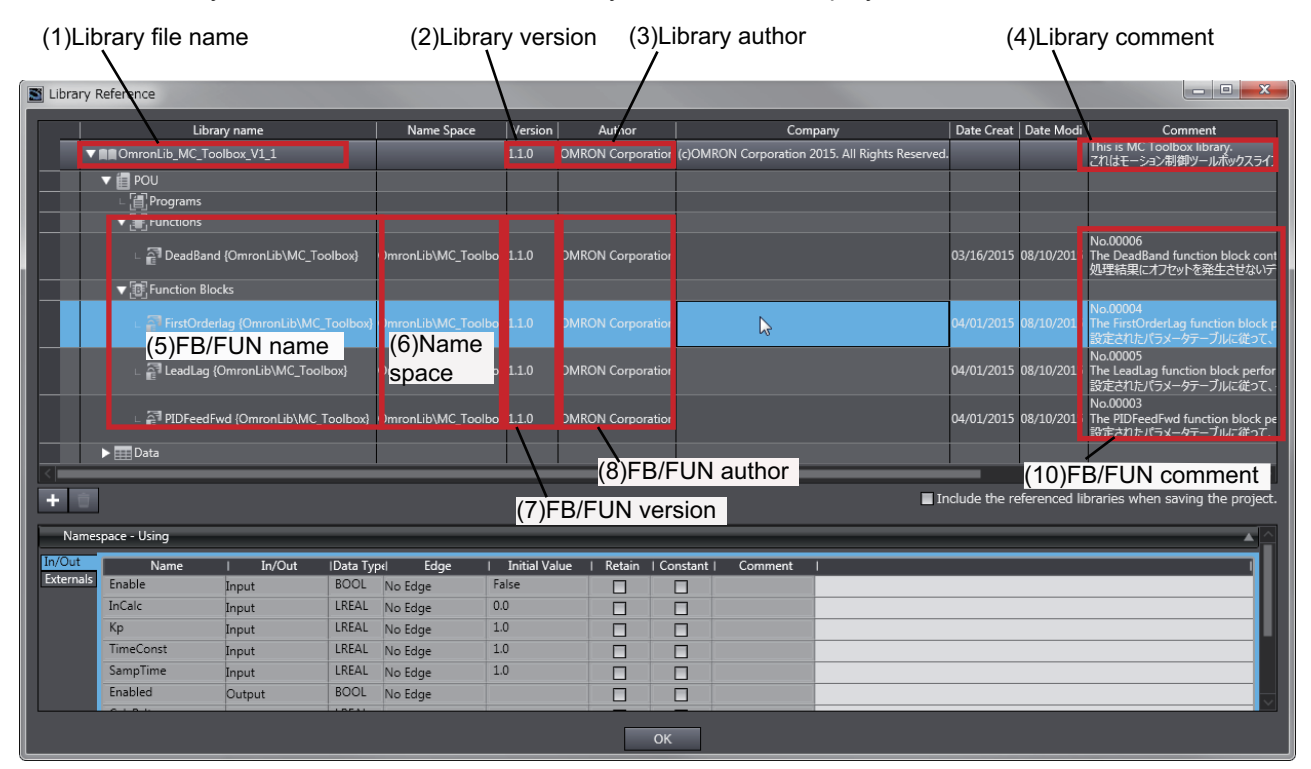

(b) Toolbox Pane

Select a function block and function to display its library information at the bottom of the Toolbox Pane.

The text "by OMRON" which is shown on the right of the library name (1) indicates that this library was provided by OMRON.

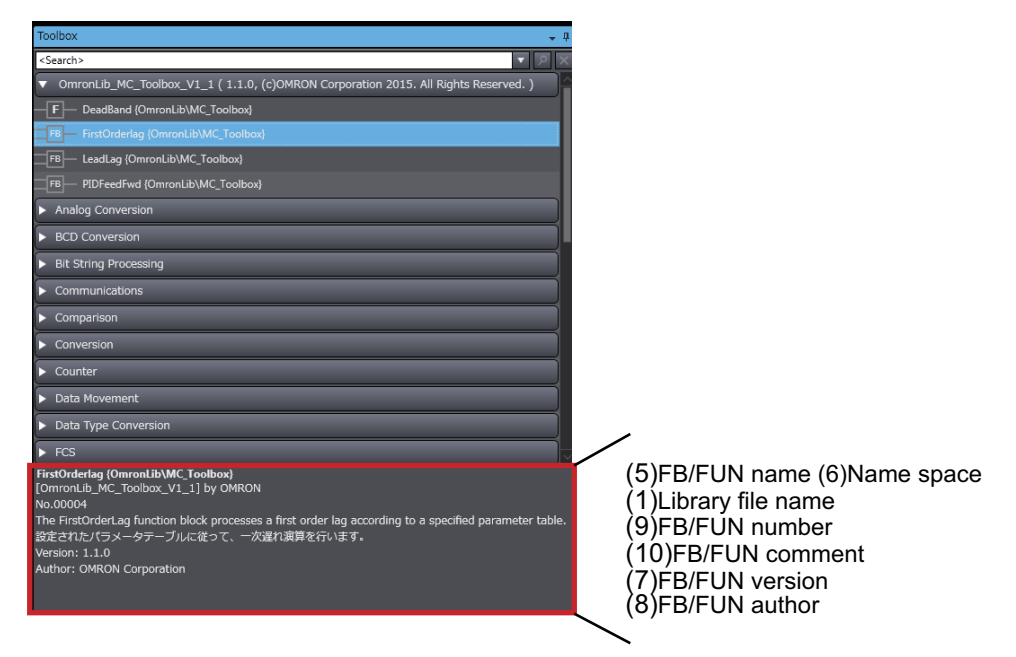

(c) Ladder Editor

Place the mouse on a function block and function to display the library information in a tooltip.

| Section0 - Program0 ×                                                                                                    | Toolbox 🚽 म                                                                                                    |
|----------------------------------------------------------------------------------------------------|----------------------------------------------------------------------------------------------------|
| Variables                                                                                                    | <search></search>                                                                                                    |
| 0  In001 UdmonLib/BC_DeviceMonitor/DataRecorderCSVWrite_Instance ORec DataRecorderCSVWrite_Instance ORec DataRecorder DeviceMonitor/DataRecorderCSVWrite_ODe DeviceMonitor/DataRecorder_DRec DeviceMonitor/DataRecorder_DRec PName FileName Busy Enter Variabile Error ErrorD Enter Variabile ErrorD Enter Variabile ErrorD Enter | OmronLib_BC_DeviceMonitor_V?     B     DataRecorderCSVWite [Omron     F     DataRecorderGet (OmronLib)BC     F     DataRecorderPut (OmronLib)BC     F     LogCompare (OmronLib)BC_De     F     MonitorCylinder_Double (Omro |
| Instance Name: DataRecorderCSVWrite Instance<br>Type: \OmronLib\BC_DeviceMonitor\DataRecorderCSVWrite<br>Comment: No.00025<br>The DataRecorderCSVWrite function block writes the records that are stored in the data rec<br>データレコーダに指納されているレコードを、SD メモリカードにCSV 形式で書き込みます。                                                                                                    | (6)Name space (5)FB/FUN name<br>(9)FB/FUN number<br>(10)FB/FUN comment                                                                                                    |

# Referring to Function Block and Function Source Codes

You can refer to the source codes of function blocks and functions provided by OMRON to customize them to suit the user's environment.

User function blocks and user functions can be created based on the copies of these source codes.

The following are the examples of items that you may need to customize.

- · Customizing the size of arrays to suit the memory capacity of the user's Controller
- · Customizing the data types to suit the user-defined data types

Note that you can access only function blocks and functions whose Source code published/not published is set to Published in the library information shown in their individual specifications.

Use the following procedure to refer to the source codes of function blocks and functions.

Select a function block or function in the program.

**2** Double-click or right-click and select **To Lower Layer** from the menu.

The source code is displayed.

1

| 🚭 Section0 - Program0 🔤 DataRecorderCSVWrite 🗙 |         |             |                                                                                                    |                                  |
|------------------------------------------------|---------|-------------|----------------------------------------------------------------------------------------------------|----------------------------------|
| Variables                                      |         |             |                                                                                                    |                                  |
| 0                                              | Execute | Busy        | MOVE<br>EN ENO<br>aRecorder—In Out—WriteDataRecorder<br>In Out—WriteDataRecorder<br>In Out—WriteDataReco | ry(Wr<br>eOfD<br>;<br>n > S<br>; |
| 1                                              | Execute | FClose.Done | Writing<br>Writing<br>WOVE<br>EN ENO<br>WORD#16#0- In Out<br>WORD#16#0- In Out                                                                                                    | Erro                             |
| 2                                              |         |             | FOpen                                                                                                    |                                  |

#### Precautions for Correct Use

For function blocks and functions whose source codes are not published, the following dialog box is displayed in the above step 2. Click the **Cancel** button.

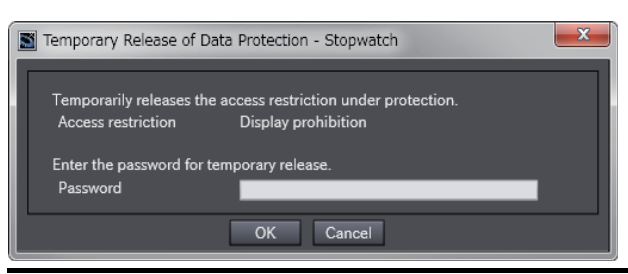

#### OMRON Corporation Industrial Automation Company Kyoto, JAPAN

#### Contact: www.ia.omron.com

#### Regional Headquarters OMRON EUROPE B.V.

OMRON EUROPE B.V. Wegalaan 67-69, 2132 JD Hoofddorp The Netherlands Tel: (31)2356-81-300/Fax: (31)2356-81-388

OMRON ASIA PACIFIC PTE. LTD. No. 438A Alexandra Road # 05-05/08 (Lobby 2), Alexandra Technopark, Singapore 119967 Tel: (65) 6835-3011/Fax: (65) 6835-2711

OMRON ELECTRONICS LLC 2895 Greenspoint Parkway, Suite 200 Hoffman Estates, IL 60169 U.S.A. Tel: (1) 847-843-7900/Fax: (1) 847-843-7787

OMRON (CHINA) CO., LTD. Room 2211, Bank of China Tower, 200 Yin Cheng Zhong Road, PuDong New Area, Shanghai, 200120, China Tel: (86) 21-5037-2222/Fax: (86) 21-5037-2200

#### Authorized Distributor:

© OMRON Corporation 2015-2019 All Rights Reserved. In the interest of product improvement, specifications are subject to change without notice.

Cat. No. W545-E1-05